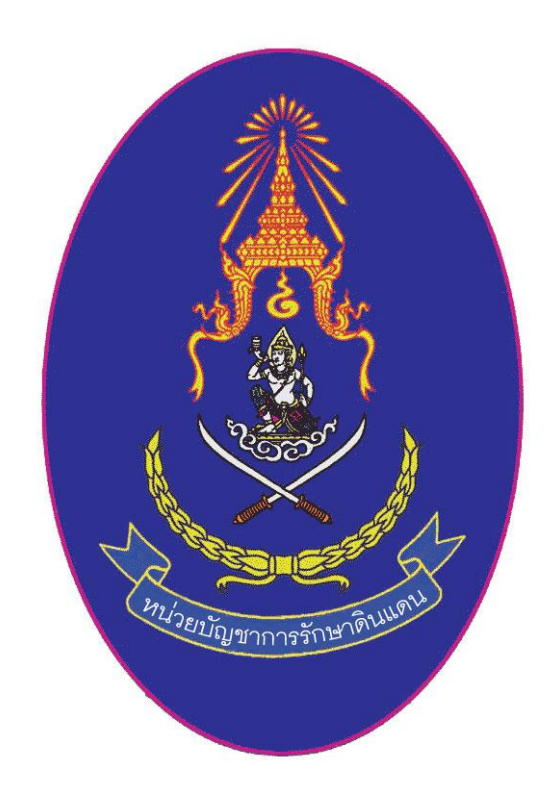

# คู่มือการบันทึกข้อมูลในการรับสมัครและรายงานตัว นศท. ในส่วนงานของสถานศึกษา

กองกรรมวิธีข้อมูล หน่วยบัญชาการรักษาดินแดน

โทร.02 2978770 โทรสาร.02 2988775

การเข้าสู่ระบบงานทะเบียนพล นศท.

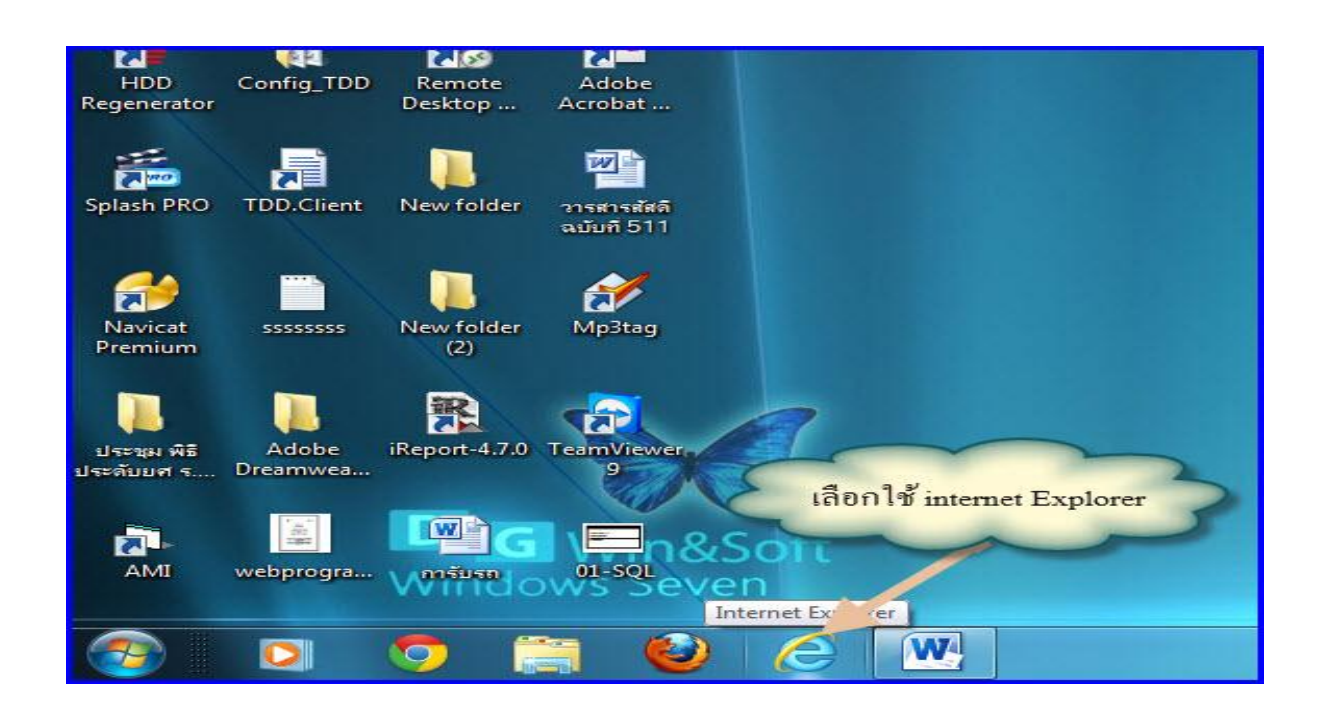

#### <u>เข้าที่ WEB ของ นรด. http://www.tdd.mi.th</u>

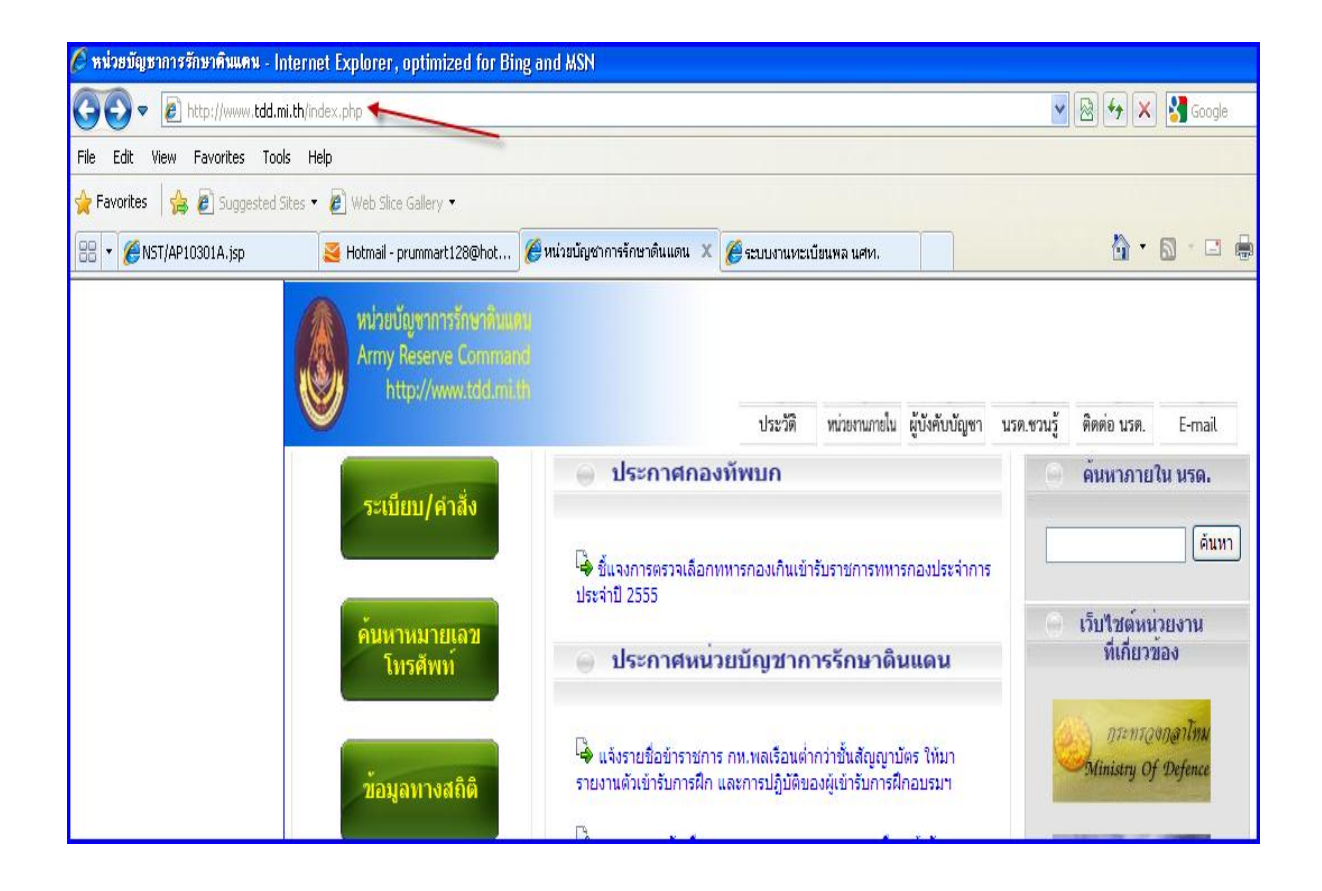

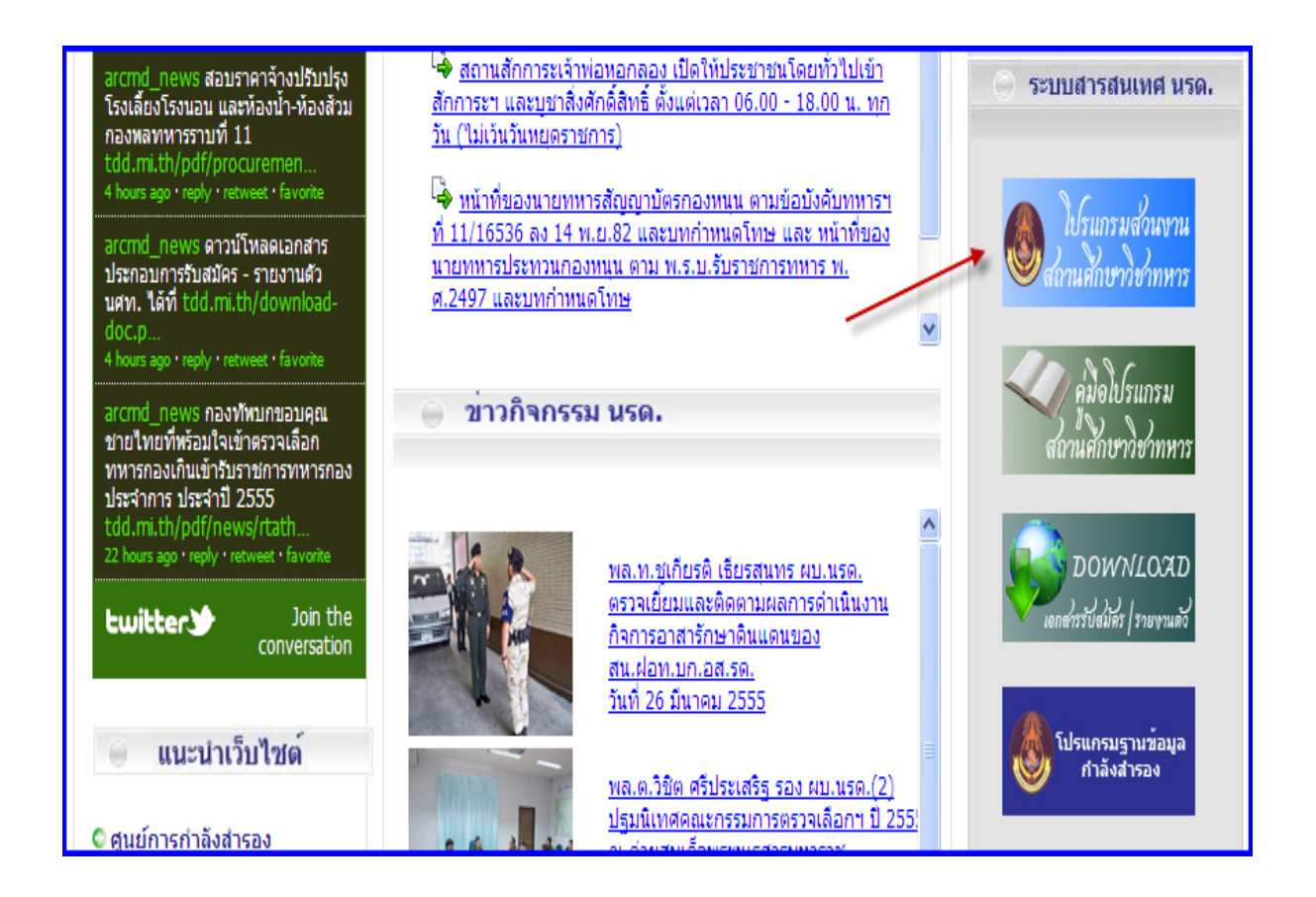

#### <u>หน้าจอการเข้าสู่ระบบ</u>

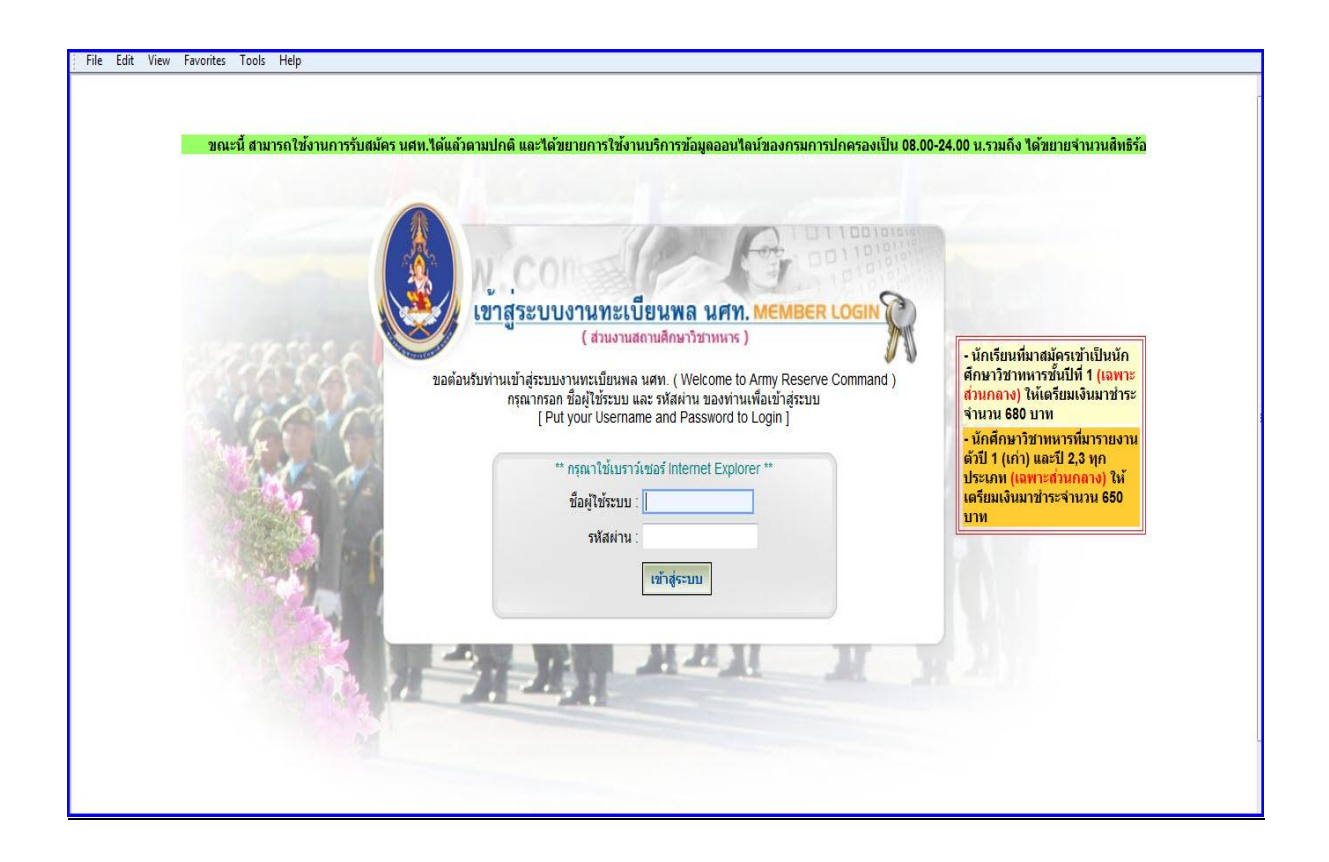

### <u>การเข้าใช้งานโปรแกรม</u>

ชื่อผู้ใช้ระบบ ให้พิมพ์รหัสสถานศึกษาลงในชื่อผู้ใช้ระบบ เช่น 011333324 รหัสผ่าน 123

| เข้าสู่ระบบงานทะเบียนพล นศท. MEMBER LOO<br>( ส่วนงานสถานศึกษาวิชาหหาร )                                                                                                    |                                   |
|----------------------------------------------------------------------------------------------------|-----------------------------------|
| ขอต้อนรับท่านเข้าสู่ระบบงานทะเบียนพล นศท. (Welcome to Army Reserve Com<br>กรุณากรอก ชื่อผู้ใช้ระบบ และ รทัสผ่าน ของท่านเพื่อเข้าสู่ระบบ<br>[Put your Username and Password to Login]<br>ชื่อผู้ใช้ระบบ : | าmand)<br>รหัสสถานศึกษา 011XXXXXX |
| รทัสผ่าน :                                                                                                    | รหัสผ่านครั้งแรก 123              |

### <u>จะได้เมนู หน้าแรกของการรับสมัคร</u>

| Misetia<br>Anny Ro           | inanssia<br>201700 Con | ษาดินแ<br>mman | INU<br>d                          | 1                             |                      | 1            |                        |                          |                         | 1751        |                           | 7.1                      |                  |
|------------------------------|------------------------|----------------|-----------------------------------|-------------------------------|----------------------|--------------|------------------------|--------------------------|-------------------------|-------------|---------------------------|--------------------------|------------------|
| uild 8. Update: 3 เม.ย. 2553 |                        |                |                                   |                               |                      |              |                        |                          |                         | วันเสาร์ที่ | ี่ 14 <mark>เด</mark> ือน | ธ <mark>ันวาคม</mark> 25 | 56 11:           |
| ะบบผลิตกำลังพลสำรอง          |                        |                | โรง                               | เรียนวัด                      | ิลสุทธิ              | วรารา        | ม ( รา                 | หัส 01                   | 13342                   | 15)         |                           |                          |                  |
| หน้าแรก                      |                        |                |                                   | -                             | 1012-5510            |              | à.                     | ามวามาเสน                | แยกตามร่                | ถ้นปี       |                           |                          |                  |
| รับสมัคร นศท.                | ปีการศึกษา             | สมัค           | รใหม่                             | ขั้นปี                        | ดี1                  | ชั้นเวี      | 1.ชี2                  | ชั้นวี                   | นอกเศาสา                | ง<br>ชั้นเ  | ได้ 4                     | ขั้นปี                   | ที่ 5            |
| รับรายงานด้ว นศท.            | BITIZATE               | ชาวย           | หญิง                              | เลื่อนชั้น                    | ซ้าชั้น              | เลื่อนชั้น   | ซ้าชั้น                | เลื่อนชั้น               | ท้าชั้น                 | เลื่อนชั้น  | ซ้ำชั้น                   | เลื่อนชั้น               | ที่ 3<br>ห้าชั้น |
| ข้อมูลหลัก นศท.              | 2555                   | 500            | 0                                 | 0                             | 0                    | 0            | 0                      | 0                        | 0                       | 0           | 0                         | 0                        | 0                |
| โอนย้ายสถานศึกษาฯ            | 2000                   | 506            | U                                 | 0                             | U                    | U            | U                      | 0                        | U                       | 0           | U                         | 0                        | U                |
| ข้อมูลผลัดฝึก                | รวม                    | 5              | 06                                | 0                             |                      | C            | )                      | (                        | )                       | C           | )                         | 0                        |                  |
| ขอรอรับสิทธิ                 |                        | 5311           |                                   |                               | 0                    |              |                        |                          |                         | 1           |                           |                          |                  |
| ขอยกเว้นการตรวจเลือกฯ        | -                      |                |                                   |                               |                      |              |                        |                          |                         |             |                           |                          |                  |
| จัดพิมพ์บัญชี                |                        |                |                                   | ń                             | ำหนดวันแ             | เละสถานที่   | รับสมัคร /             | รายงานตัว                |                         |             |                           |                          |                  |
| เปลี่ยนรหัสผ่าน              | -                      |                |                                   | Î                             | ц                    | ระจ่าปีการศึ | กษา : 255              | 6                        |                         |             |                           |                          |                  |
| ้ออกจากระบบ                  | ประ                    | เภท            | วัน /                             | ( เดือน / ปี                  |                      | ภาค          |                        |                          | สถานที่                 | สานที่ หมาย |                           |                          |                  |
|                              | รับสมัคร               |                | 14/12/3099 เช้า ศนย์การกำลังสำรอง |                               |                      |              |                        |                          |                         |             |                           |                          |                  |
|                              | รับสมัคร               |                | 15                                | 15/12/3099                    |                      | เช้า         | ศนย์การกำลังสำรอง      |                          |                         |             |                           |                          |                  |
| ปีการศึกษา                   |                        |                |                                   |                               |                      |              |                        |                          |                         |             |                           |                          |                  |
| 2556                         |                        |                | <mark>ท</mark> ี่อยู่ขอ           | เ <mark>งโรงเรีย</mark> น : : | 252 <mark>ถนน</mark> | เจริญกรุง เ  | เขว <mark>งยา</mark> น | นาว <mark>า เ</mark> ขตะ | งาธร ก <mark>ท</mark> ม | . 10120     |                           |                          |                  |

#### <u>เมนูการใช้งาน</u>

### 1. เมนู หน้าแรก

หมายเลข 1 เป็นการรายงานยอด การเข้ารับสมัครของเด็กใหม่ และยอด นศท.ที่ผ่านการสอบเลื่อนชั้นปี หมายเลข 2 เป็นการกำหนดวันและสถานที่ในการรับสมัครและรายงานตัว นศท.

| Miseria<br>Army Re                                        | thanssian<br>serve Con | ราดินแ<br>mman | IAU<br>d                |                             |                            | 4                                         |                         |                         |                        | 1751        | -1-1-    | 14                      |         |
|-----------------------------------------------------------|------------------------|----------------|-------------------------|-----------------------------|----------------------------|-------------------------------------------|-------------------------|-------------------------|------------------------|-------------|----------|-------------------------|---------|
| Build 8. Update: 3 เม.ย. 2553                             |                        |                |                         |                             |                            |                                           |                         |                         |                        | วันเสาร์ที่ | 14 เดือน | <del>ธันวาค</del> ม 255 | 56 11:3 |
| ระบบผลิตกำลังพลสำรอง                                      |                        |                | 🔺 โรง                   | เรียนวั                     | ดสุทธิ                     | วรารา                                     | เม ( รา                 | ห <mark>ัส 01</mark> 1  | 13342                  | 15)         |          |                         |         |
| • หน้าแรก                                                 |                        |                |                         | -                           | 6                          |                                           | á                       | านวนานศท                | แยกตามร่               | ใ้นปี       |          |                         |         |
| ะ รับสมัคร นศท.                                           | ปีการศึกษา             | สมัค           | ารใหม่                  | ชั้นปี                      | ที่ 1                      | ชั้นเ                                     | ) ที่ 2                 | ชั้นเ                   | ไที่ 3                 | ชั้นบี      | เที่ 4   | ชั้นปี                  | ที่ 5   |
| รบรายงานดว นศท.                                           |                        | ชาย            | หญิง                    | เลื่อนชั้น                  | ซ้ำชั้น                    | เลื่อนชั้น                                | ซ้ำชั้น                 | เลื่อนชั้น              | ช้ำชั้น                | เลื่อนชั้น  | ซ้ำชั้น  | เลื่อนชั้น              | ซ้ำชั้น |
| ขอมูลหลก นศท.                                             | 2556                   | 506            | 0                       | 0                           | 0                          | 0                                         | 0                       | 0                       | 0                      | 0           | 0        | 0                       | 0       |
| <ul> <li>ข้อมอผอัดฝึก</li> </ul>                          | รวม                    | 5              | 06                      | 0                           |                            |                                           | )                       | C                       | )                      | C           |          | 0                       |         |
| ขอรอรับสิทธิ                                              |                        | รวม            |                         |                             |                            |                                           |                         | 0                       | )                      |             | 0        |                         | -       |
| ขอยกเว้นการตรวจเลือกฯ                                     |                        |                | -                       |                             |                            |                                           |                         |                         |                        |             |          |                         |         |
| <ul> <li>จัดพืมพ์บัญชี</li> <li>งไล้ยบรนัสผ่าน</li> </ul> | L                      | 2              |                         | " <b>``&gt;</b> '           | ำหนดวันเ<br>ป <sup>เ</sup> | เละสถานที่<br>ระจ <mark>่า</mark> ปีการศึ | รับสมัคร /<br>กษา : 255 | รายงานตัว<br>6          |                        |             |          |                         |         |
| - ออกจากระบบ                                              | ประ                    | เภท            | วัน /                   | (เดือน / ปี                 |                            | ภาค                                       |                         |                         | สถานที่                |             | 1        | หมายเ                   | พดุ     |
|                                                           | รับสมัคร               |                | 14                      | 12/3099                     |                            | เช้า                                      | ศูนย์การก่              | ำลังสำรอง               |                        |             |          |                         |         |
| ปีการศึกษา                                                | รับสมัคร               |                | 15/                     | /12/3099                    |                            | เช้า                                      | ศูนย์การก่              | าลังสำรอง               |                        |             |          |                         |         |
| 2556                                                      |                        |                | <mark>ท</mark> ี่อยู่ขอ | <mark>งโรงเรีย</mark> น : . | 252 <mark>ถ</mark> นน      | เจริญกรุง I                               | แขว <mark>งยา</mark> น  | <mark>นาวา เ</mark> ขตส | ราธร ก <mark>ทม</mark> | ı. 10120    |          |                         |         |

#### 2.เมนูรับสมัคร นศท. >>

การรับสมัคร นศท.หน่วยบัญชาการรักษาดินแดนจะเปิดให้สถานศึกษาเข้าใช้โปรแกรมในวันที่ 1 พ.ค. ของทุกปี การศึกษา ถ้ามีการเข้าก่อนหน้าที่กำหนด ระบบจะไม่สามารถ Link ไปมหาดไทยได้ และจะทำการปิดระบบเมื่อการ รับสมัครสิ้นสุดลง ซึ่งการรับสมัครให้ดำเนินการดังนี้

- 2.1 คลิ๊กที่เมนู รับสมัคร นศท. หมายเลข 1
- 2.2 พิมพ์ เลขประชาชน 13 หลัก หมายเลข 2
- 2.3 คลิ๊ก ค้นหา หมายเลข 3

|                               |                                                                | Accession and An American       | and the state of the state of t | M LOW             |
|-------------------------------|----------------------------------------------------------------|---------------------------------|----------------------------------------------------------------------------------------------------|-------------------|
| Build 8. Update: 3 เม.ย. 2553 |                                                                |                                 | วันอังคารที่ 11 เดือนมีนาคม                                                                                                    | 12:48:38          |
| ระบบผลิตกำลังพลสำรอง          | ข้อมูลผู้สมัคร                                                 |                                 | ชื่อสถานศึกษาวิชาทหาร : โรงเร                                                                                                    | ร้ยนนานาชาตินิสท่ |
| > หน้าแรก                     | 1                                                              |                                 | 2                                                                                                    | เณะนี้ สามารถ     |
| > รับสมัคร นศท. 🛛 🔏           |                                                                |                                 |                                                                                                    |                   |
| > รับรายงานตัว นศท.           | ด้นหาข้อมูลผู้สมัคร                                            |                                 |                                                                                                    |                   |
| > ข้อมูลหลัก นศท.             | > อรณาอราณ อยุประชาวถ้าประชาวถุมของผู้สะ                       | โดร แสพ. แล้วดับนา ระบบจะดับนาะ |                                                                                                    | 110               |
| > โอนย้ายสถานศึกษาฯ           | <ul> <li>&gt; เวลาเปิดให้บริการข้อมูลออนไลน์ของกรมก</li> </ul> | กรปกครอง: 08.00-24.00 น. ของทุ  | กวั (นอกเวลาให้บริการไม่สาร รถศาเนินการได                                                                                                    | )<br>79 EI        |
| > ข้อมูลผลัดฝึก               |                                                                | V                               | F                                                                                                    |                   |
| > ขอรอรับส์ทธิ                | เลขประจำตัวประชาชน :                                           | 1570400213421                   | (เลขอารบิก) 🧔 คั้นหา                                                                                                    |                   |
| > ขอยกเว้นการตรวจเลือกฯ       |                                                                |                                 |                                                                                                    |                   |
| > จัดพิมพ์บัญชี 🔹 🔸           |                                                                |                                 | * จำเป็                                                                                                    | นต้องกรอกข้อมูล   |
| > เปลี่ยนรหัสผ่าน             | ประวัติส่วนตัว                                                 |                                 |                                                                                                    |                   |
| > ออกจากระบบ                  |                                                                |                                 |                                                                                                    |                   |

กรมการปกครอง อานข้อมูล na14 นรด.(มัขวาน) นรด (สวนเจ้าเชตุ) Fiber Optic 4 สถานศึกษาฯ Fiber Optic (ทสอ.ศท.) Internet ฐานข้อมูล นรด. 10 ประวัติส่วนด้ว นาย กรวิชญั นามสกุล : สิ้นธุพันธ์ ชื่อ 1570400213421 วันเดือนบิเกิด : 23/08/2539 ลาย 16 ปี เมื่อเทียนกับ 01/06/2556 เลขประจำด้วประชาชน : ชาย สัญชาติ: ไทย เชื้อชาติ\*: ไทย LWP ศาสนา: พุทธ • จบจากสถานศึกษา จังหวัด: - เลือก --• เกรดเฉลี่ย\* (เลขอารบิก 0.00 - 4.00) ที่อยู่ตามทะเบียนบ้าน บ้านเลขที หมู่ที่: 7 ถนน : 29 ซอย : ตรอก สาเภอ : เมืองอุตรธานี ต่ามล หนองขอนกว้าง จังหวัด : อุตรธานี ภูมิดำเนาหหาร ภูมิสาเนาทหารเลขที่ หมู่ที : ถนน : ตรอก ชอย : [ สาบล สาเภอ : จังหวัด : หมายเหตุ ภูมิหลังทางเศรษฐกิจและสังคม ชื่อบิดา : อาชีพ : -- เลือก --สิทธิรักษ์ นามสกุล ; \* ชื่อมารดา สันทนา นามสกุล : อาชีพ : -- เลือก --• สถานะบิดา - มารดา อยู่ด้วยกัน ÷ ฐานะครอบครัว\* สภาพครอบครัว\* : -- เลือก --ปานกลาง • นันทึก ยกเลิก

2.4 ระบบจะทำการเชื่อต่อไปที่ฐานข้อมูลของมหาดไทยเพื่อทำการค้นหาข้อมูลของผู้สมัครและนำมาแสดงผล

#### 2.5 ข้อมูลที่ได้จะเป็นข้อมูลปัจจุบันจากกรมการปกครอง ให้ทำการตรวจสอบข้อมูล ดังนี้

- 2.5.1 ให้ทำการบันทึก จบจากสถานศึกษา หมายเลข 1
- 2.5.2 เลือกจังหวัดที่จบการศึกษา หมายเลข 2
- 2.5.3 บันทึกเกรดเฉลี่ย หมายเลข 3
- 2.5.4 เลือกสถานะของ มารดา หมายเลข 4
- 2.5.5 เลือกสถานะครอบครัว หมายเลข 5
- 2.5.6 เลือกอาชีพ บิดา หมายเลข 6
- 2.5.7 เลือกอาชีพ มารดา หมายเลข 7
- 2.5.8 เลือกสภาพครอบครัว หมายเลข 8
- 2.5.9 เลือกกดปุ่ม บันทึก หมายเลข 9

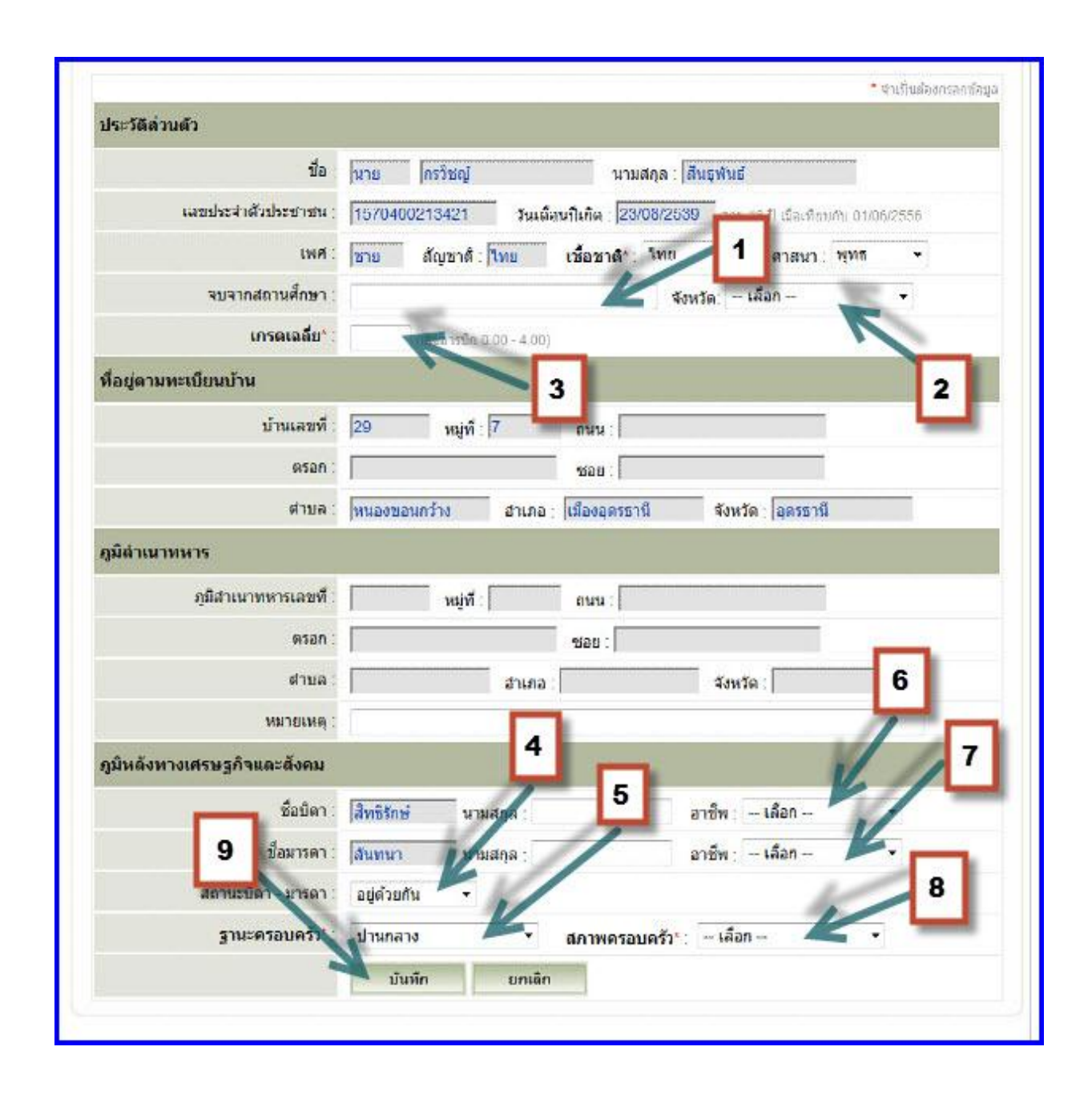

### 3. เมนูรับรายงานตัว นศท.

ใช้สำหรับรายงานตัวให้กับ นศท.ที่เข้ารายงานตัวเพื่อเลื่อนชั้นปีการศึกษา ซึ่งประกอบไปด้วย <u>หมายเลข 1</u> ชั้นปีเดิม หมายถึง ชั้นปีที่ นศท.จบการศึกษา เช่น ชั้นปีที่ 1 หรือ 2,3,4 <u>หมายเลข 2</u> เพศ ชาย หรือ หญิง

<u>หมายเลข 3</u> ประเภทบัญชี ซึ่งประกอบไปด้วยบัญชีต่าง ๆ ดังนี้

- ≻ บัญชีเลื่อนชั้น
- บัญชีซ้ำชั้น
- > บัญชีรอรับสิทธิ
  - บัญชีรอรับสิทธิเลื่อน
  - บัญชีรอรับสิทธิซ้ำชั้น
- > บัญชีโอนย้าย
  - บัญชีโอนย้ายเลื่อนชั้น
  - บัญชีโอนย้ายซ้ำชั้น
  - บัญชีโอนย้ายรอรับสิทธิเลื่อนชั้น
  - บัญชีโอนย้ายรอรับสิทธิเลื่อนซ้ำชั้น

| ระบบผลิตกำลังพลสำรอง    | รับรายงานดัว นศท. | ชื่อสถานศึกษาวิชาทหาร : มหาวิทยาลัยรามศาแหง                 |
|-------------------------|-------------------|-------------------------------------------------------------|
| > หน้าแรก               | 1                 | 3                                                           |
| > รับสมัคร นศท.         | คนหาขอมูล นคท.    | K -                                                         |
| > รับรายงานดัว นศท.     | ชั้นปี (เดิม):    | <ul> <li>ประเภทบัญชี: ทั้งหมด</li> <li>ได้ ค้นหา</li> </ul> |
| > ข้อมูลหลัก นศท.       |                   | ทั้งหมด                                                     |
| > โอนย้ายสถานศึกษาฯ     |                   | เลือนขึ้น<br>ต่ำสัง                                         |
| > ข้อมูลผลัดฝึก         |                   | นายน<br>รอรับสิทธิ                                          |
| > ขอรอรับสิทธิ          |                   | รอรับสีทธิ> เลือนขั้น<br>รอธับสีทธิ > ต่วทับ                |
| > ขอยกเว้นการตรวจเลือกฯ |                   | laueine                                                     |
| > จัดพิมพ์บัญชี 🔹 🕨     |                   | โอนย้าย-> เลือนขึ้น<br>โอนข้าย > เรื่อขึ้น                  |
| > เปลี่ยนรหัสผ่าน       |                   | โอนย้าย> รอรับสิทธิ> เลือนชั้น                              |
| > ออกจากระบบ            |                   | <u>โอนย้าย&gt; รอรับสัทธิ&gt; ข่าชัน</u>                    |
|                         |                   |                                                             |
| ปีการสึกษา              |                   |                                                             |
| ПЦ 1961ЦТА 1            |                   |                                                             |
| 2556                    |                   |                                                             |
| 2550                    |                   |                                                             |
|                         |                   |                                                             |
|                         |                   |                                                             |

#### 3.1 ประเภทบัญชีเลื่อนชั้น

3.1.1 ทำการค้นหา นศท.ตามบัญชีเลื่อนชั้น

- ∔ เลือกชั้นปี (เดิม) หมายเลข 1
- ∔ เลือก เพศ ชาย หรือ หญิง หมายเลข 2
- ∔ เลือก เลื่อนชั้น หมายเลข 3
- ∔ กดค้นหา หมายเลข 4
- 🖊 ข้อมูล นศท.จะปรากฏขึ้นมาทางด้านซ้ายมือ หมายเลข 5

| ระบบผลิตกำลังพลสำรอง         | รับรายงานตัว นศท.                                                                            | ชื่อสถานศึกษาวิชาทหาร : โรงเรียนข่างฝีมือทหาร            |
|------------------------------|----------------------------------------------------------------------------------------------|----------------------------------------------------------|
| > หน้าแรก<br>> รับสมัคร นศท. | ค้นหาข้อมูล นศท.                                                                             | 2 3                                                      |
| > รับรายงานตัว นศท.          | ชั้นปี (เด็ม): 1 มาส : ชาย                                                                   | <ul> <li>ประเภทบัณฑี: เลือนขึ้น</li> </ul>               |
| > ข้อมูลหลัก นศท.            |                                                                                              | ทั้งหมด //                                               |
| > โอนย้ายสถานศึกษาฯ          |                                                                                              | 🖨 พิมพ์บัญชี เ <mark>เลือนขั้น</mark>                    |
| > ข้อมูลผลัดฝึก              | 4                                                                                            | รอรับสิทธิ                                               |
| > ขอรอรับสิทธิ               | ▶ รายช่อ นศท. ยังไม่ได้รายงานด้ว จำนวน 7 นาย<br>** สมระป∛ Shift ที่อ Ctt เจ้าเรื่องเอาของออร | รอรับสัทธิ> เลือนชั้น 1นวน 0 นาย<br>รอรับสิทธิ> ต่ำขับ 4 |
| > ขอยกเว้นการตรวจเลือกฯ      | [30] 1553302910 นศท. เกียรติศักดิ์ ศรีเมฆ                                                    | โอนย้าย                                                  |
| > จัดพิมพ์บัญชี 💦 🔸          | [38] 1553302837 นศท. จักษวัฏ จุลกนก<br>[54] 1552302852 มศพ. จันจัน โอออไม้เค                 | โอนย้าย> เลือนชั้น<br>โอมย้าย> ต่ำขับ                    |
| > เปลี่ยนรหัสผ่าน            | [92] 1553303051 นศท. ธนวัด สุขแจ่ม                                                           | โอนย้าย> รอรับสิทธุ์> เลือนชั้น                          |
| > ออกจากระบบ                 | [130] 1553303113 นศท. พีรพงษ์ ทารส<br>[120] 1553203121 นศท. อาจเพษษ์ ศรีบ้าย                 | โอนย้าย> รอรับสัทธี> ข้าขึ้น                             |
|                              | [139] 1553505121 นิศท. มาสุมงษาศรีนอย<br>[144] 1553303126 นศท. มโนเชาว์ เชื่อบุญมี           |                                                          |
| ปีการศึกษา<br>2556           | 5                                                                                            |                                                          |
| 2550                         | <b>_</b>                                                                                     |                                                          |

- 3.1.2.การรายงานตัวเลื่อนชั้นให้กับ นศท.
  - ∔ เลือก นศท.ที่มีความประสงค์จะรายงานตัว หมายเลข 1
  - ∔ เลือกกดลูกศรที่ชี้ไปทางขวา หมายเลข 2

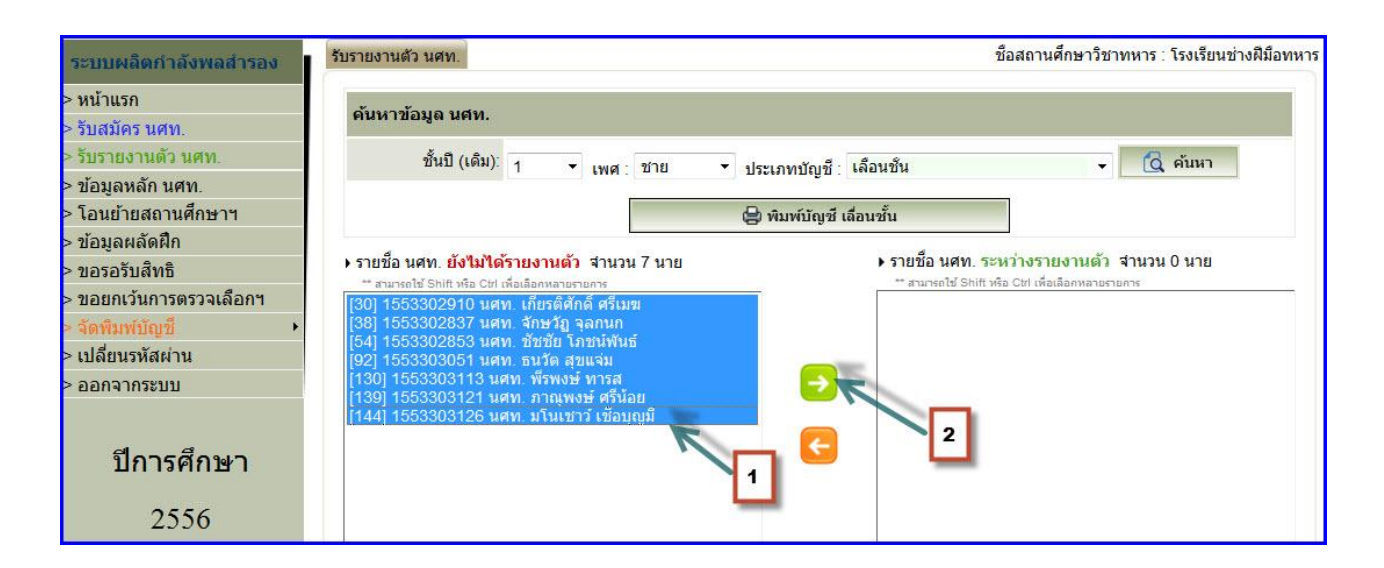

#### 井 จะได้ข้อมูล นศท. ที่มีความประสงค์ที่จะรายงานตัวเลื่อนชั้นทางด้านขวามือ

| ระบบผลิตกำลังพลสำรอง                                | รับรายงานตัว นศท.                                                                                 | ชื่อสถานศึกษาวิชาทหาร : โรงเรียนนานาชาตินิสท์                                                                                                    |
|-----------------------------------------------------|---------------------------------------------------------------------------------------------------|----------------------------------------------------------------------------------------------------|
| > หน้าแรก<br>> รับสมัคร นศท.                        | ค้นหาข้อมูล นศท.                                                                                  |                                                                                                    |
| > รับรายงานตัว นศท.<br>> ข้อมูลหลัก นศท.            | ชั้นปี (เด็ม): 3 ▼ เพศ : ชาย ▼                                                                    | <ul> <li>ประเภทบัญชี : เลือนชั้น</li> <li> <ul> <li></li></ul></li></ul>                                                                                                    |
| > โอนย้ายสถานศึกษาฯ<br>> ข้อมูลผลัดฝึก              |                                                                                                   | 🖶 พิมพ์บัญชี เลื่อนชั้น                                                                                                    |
| > ขอรอรับสิทธิ<br>> ขอยกเว้นการตรวจเลือกฯ           | ▶ รายชื่อ นศท. ยังในได้รายงานดัว จำนวน 0 นาย<br>** สามารถไข้ Shift หรือ Citl เพื่อเลือกหลายรายการ | <ul> <li>รายชื่อ นศท. ระหว่างรายงานดัว จำนวน 8 นาย<br/>"สนารถไม่ Shift หรือ Citl เกือเลือกหลายรายการ<br/><i>เลือบชั้น</i></li></ul>                                                                                  |
| > จุดพมเพบญข •<br>> เปลี่ยนรหัสผ่าน<br>> ออกวากระบบ | 2                                                                                                 | <ul> <li>[1] 1533204357 นศท. จุลงิศวี เจี้ยรพัทนรักษ์</li> <li>[3] 1533204357 นศท. ธุลงิศวี เจี้ยรพัทนรักษ์</li> <li>[4] 1533322656 นศท. ธัรสิทธิ์ แสงเจริญตระกูล</li> <li>[5] 1533322657 นศท. นัฐพล สมิท</li> </ul> |
| ปีการศึกษา<br>2556                                  |                                                                                                   | <ul> <li>[6] 1533304358 นศท. นิค ไชยาชาคร</li> <li>[7] 1533304359 นศท. ปาริต เหล่าสุนทร</li> <li>[8] 1533304360 นศท. พระดิลป์ พงศ์ธรพิพัฒน์</li> <li>[9] 1533304361 นศท. โพบาย ดัง</li> </ul>                        |
|                                                     |                                                                                                   |                                                                                                    |

#### 3.2 ประเภทบัญชี ซ้ำชั้น

3.2.1 ทำการค้นหา นศท.ตามบัญชีซ้ำชั้น

- ∔ เลือกชั้นปี (เดิม) หมายเลข 1
- ∔ เลือก เพศ ชาย หรือ หญิง หมายเลข 2
- ∔ เลือก ซ้ำชั้น หมายเลข 3
- ∔ กดค้นหา หมายเลข 4
- ∔ ข้อมูล นศท.จะปรากฏขึ้นมาทางด้านซ้ายมือ หมายเลข 5

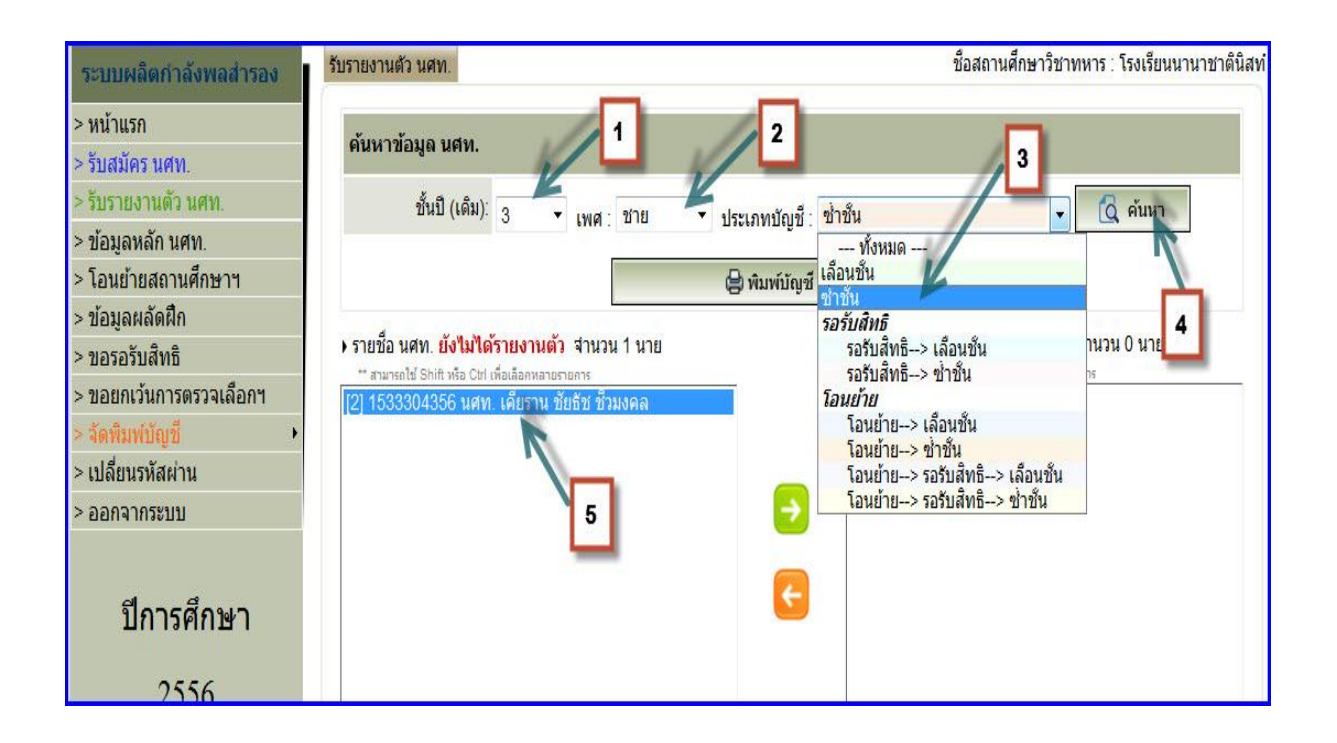

3.2.2.การรายงานตัวซ้ำชั้นให้กับ นศท.

- ∔ เลือก นศท.ที่มีความประสงค์จะรายงานตัว หมายเลข 1
- ∔ เลือกกดลูกศรที่ชี้ไปทางขวา หมายเลข 2

| ระบบผลิตกำลังพลสำรอง         | รับรายงานดัว นศท.                                                                        | ชื่อสถานศึกษาวิชาทหาร : โรงเรียนนานาชาตินิสท |
|------------------------------|------------------------------------------------------------------------------------------|----------------------------------------------|
| > หน้าแรก<br>> รับสมัคร นศท. | ค้นหาข้อมูล นศท.                                                                         |                                              |
| > รับรายงานตัว นศท.          | ชั้นปี (เดิม): 3 ▼ เพศ ชาย ▼ ประ                                                         | เภทบัณที่ ช่ำชั่น 🔹 🚺 🗸                      |
| > ข้อมูลหลัก นศท.            |                                                                                          |                                              |
| > โอนย้ายสถานศึกษาฯ          | 8                                                                                        | พิมพ์บัญชี ซ้ำชั้น                           |
| > ข้อมูลผลัดฝึก              |                                                                                          |                                              |
| > ขอรอรับสิทธิ               | รายชื่อ นศท. ยังไม่ได้รายงานตัว จำนวน 1 นาย                                              | ▶ รายชื่อ นศท. ระหว่างรายงานตัว จำนวน 0 นาย  |
| > ขอยกเว้นการตรวจเลือกฯ      | "สามารถเข Shift หรอ Ciri เพอเออกหลายรายการ<br>[2] 1533304356 นศท. เคียราน ชัยธัช ชัวมงคล | - สามารถช่วยเห็นหรือ Cin เพอเลือกหล่ายรายการ |
| > จัดพิมพ์บัญชี 🔹 🕨          | R                                                                                        |                                              |
| > เปลี่ยนรหัสผ่าน            | '                                                                                        |                                              |
| > ออกจากระบบ                 |                                                                                          |                                              |
| ปีการศึกษา<br>2556           |                                                                                          | 2                                            |

∔ จะได้ข้อมูล นศท.ที่มีความประสงค์ที่จะรายงานตัวซ้ำชั้นทางด้านขวามือ

| ระบบผลิตกำลังพลสำรอง         | ช้อสถานศึกษาวิชาทหาร∴โรงเรียนนานาชาตินิส                                                                           |
|------------------------------|----------------------------------------------------------------------------------------------------|
| > หน้าแรก<br>> รับสมัคร นศท. | ค้นหาข้อมูล นศท.                                                                                                   |
| > รับรายงานด้ว นศท.          | ชั้นปี (เดิม): 3 🔹 เพศ ชาย 🔹 ประเภทบัญที่ เช่าชั้น 🔹 🗖 🧸 ค้นหา                                                     |
| > ข้อมูลหลัก นศท.            |                                                                                                    |
| > โอนย้ายสถานศึกษาฯ          | 😂 พิมพ์บัญชี ข้ำชั้น                                                                                               |
| > ข้อมูลผลัดฝึก              |                                                                                                    |
| > ขอรอรับสึทธิ               | <ul> <li>รายชื่อ นศท. ยังไม่ได้รายงานดัว จำนวน 0 นาย</li> <li>รายชื่อ นศท. ระหว่างรายงานดัว จำนวน 1 นาย</li> </ul> |
| > ขอยกเว้นการตรวจเลือกฯ      | * สามารถปรับกแข่งสอบขับเพลเลอกหลายรายการ<br>สามารถปรับกแข่งสอบขับเพลเลอกหลายรายการ<br>ช้ายชั้น                     |
| > จัดพิมพ์บัญชี 🔹 🕨          | [2] 1533304356 นศท. เคียราน ชัยธัช ชีวมงคล                                                                         |
| > เปลี่ยนรหัสผ่าน            |                                                                                                    |
| > ออกจากระบบ                 |                                                                                                    |
|                              |                                                                                                    |
| ปีการศึกษา<br>วรรร           |                                                                                                    |
| 2330                         |                                                                                                    |

#### 3.3 ประเภทบัญชี รอรับสิทธิ

3.3.1.การทำรอรับสิทธิให้กับ นศท. ต้องทำระหว่างรับสมัคร นศท. และให้ อาจารย์ผู้กำกับเป็นผู้ทำ รอรับสิทธิให้กับ นศท. ให้เป็นไปตามระเบียบว่าด้วยการรับสมัคร นศท.ซึ่งจะแบ่ง เป็น 2 ประเภทบัญชีได้แก บัญชีรอรับสิทธิ์เลื่อนขั้น และ บัญชีรอรับสิทธิ์ซ้ำชั้น การดำเนินการให้ดำเนินการดังนี้

- 3.3.1.1 ประเภทบัญชีรอรับสิทธิเลื่อนชั้น
  - ∔ เลือกชั้นปี (เดิม) หมายเลข 1
  - ∔ เลือก เพศ ชาย หรือ หญิง หมายเลข 2
  - ∔ เลือก รอรับสิทธิเลื่อนชั้น หมายเลข 3
  - ∔ กดค้นหา หมายเลข 4
  - ∔ ข้อมูล นศท.จะปรากฏขึ้นมาทางด้านซ้ายมือ หมายเลข 5

| ระบบผลิตกำลังพลสำรอง                                                                                                    | รับรายงานตัว นศท.                                                                                                    | ชื่อสถานศึกษาวิชาทหาร : โรงเรียนวัดบวรนิเวศ                                                                                                    |
|----------------------------------------------------------------------------------------------------|----------------------------------------------------------------------------------------------------|----------------------------------------------------------------------------------------------------|
| ระบบผลตกาลงพลสารอง > หน้าแรก > รับสมัคร นศท. > รับรายงานด้ว นศท. > บ้อมูลหลัก นศท. > โอนย้ายสถานศึกษาฯ > ข้อมูลผลัดฝึก > ขอรอรับสิทธิ > ขอยกเว้นการตรวจเลือกฯ > จัดพิมพ์บัญชี  > เปลี่ยนรหัสผ่าน > ออกจากระบบ | <ul> <li>ค้นหาข้อมูล นศพ.</li> <li>ขึ้นปี (เดิม): 1 เพศ : ขาย</li> <li>รายชื่อ นศพ. ยังในได้รายงานด้ว สำนวน 1 นาย</li> <li>** สนารอไป Shift หรือ Clei เพื่อเมือกหลายรายการ</li> <li>[] 1545806491 นศพ. พรพิสิฐ ตถุณขจี</li> </ul> | 2<br>ประเภทบัญชี : รอรับสิทธิ-> เลือนชั้น<br>ทั้งหมด<br>ที่มัญชี รอรับสิท<br>เลือนชั้น<br>รอรับสิทธิ-> เลือนชั้น<br>รอรับสิทธิ-> เลือนชั้น<br>โอนยับย-> เลือนชั้น<br>โอนยับย-> เลือนชั้น<br>โอนยับย-> เลือนชั้น<br>โอนยับย-> รอร์บสิทธิ-> เข้าชั้น |
| ปีการศึกษา<br>2556                                                                                                    |                                                                                                    | <del>C</del>                                                                                                    |

- ≻ การรายงานตัวรอรับสิทธิเลื่อนชั้นให้กับ นศท.
- ∔ เลือก นศท.ที่มีความประสงค์จะรายงานตัว หมายเลข 1
- 🖊 เลือกกดลูกศรที่ชี้ไปทางขวา หมายเลข 2

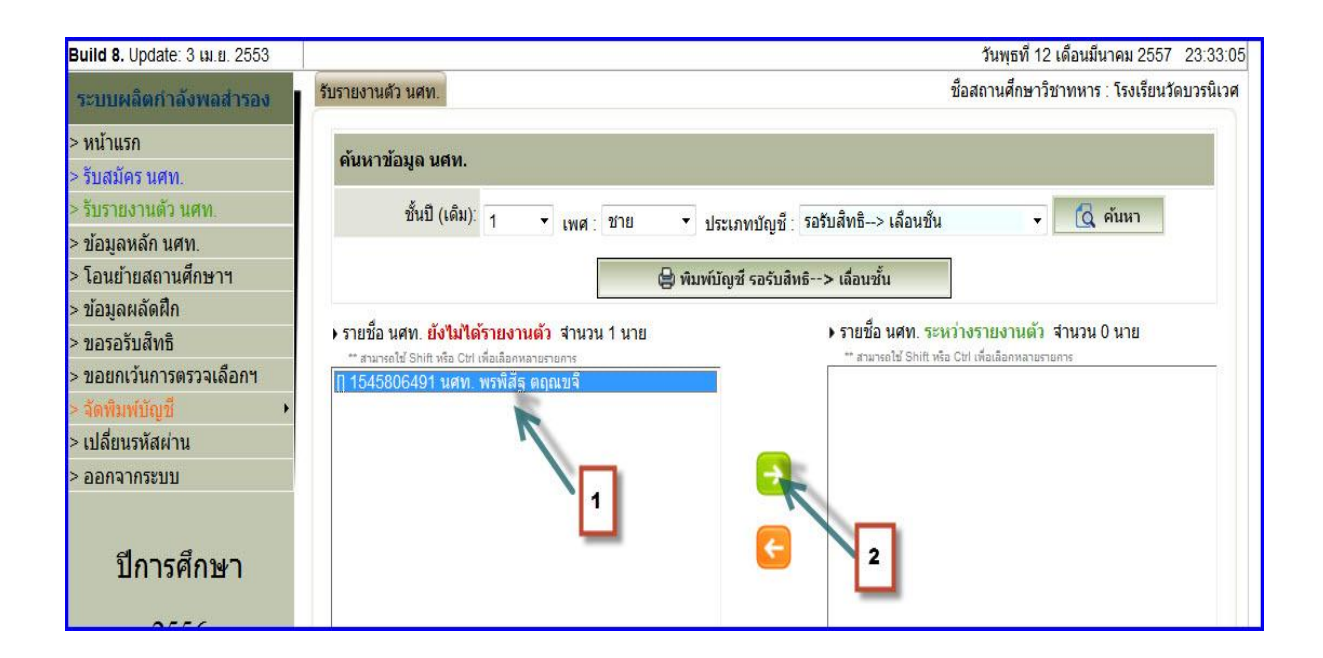

∔ จะได้ข้อมูล นศท.ที่มีความประสงค์ที่จะรายงานตัวรอรับสิทธิเลื่อนชั้นทางด้านขวามือ

| Build 8. Update: 3 เม.ย. 2553             | ň                                                                                                    | นพุธที่ <mark>1</mark> 2 เดือนมีนาคม 2557    | 23:33:52 |
|-------------------------------------------|----------------------------------------------------------------------------------------------------|----------------------------------------------|----------|
| ระบบผลิตกำลังพลสำรอง                      | รับรายงานดัว นศท. ชื่อสถา                                                                                                    | เนศึกษาวิชาทหาร : โรง <mark>เ</mark> รียนวัด | บวรนิเวศ |
| > หน้าแรก                                 | ค้นหาข้อมูล นศท.                                                                                                    |                                              |          |
| > รบสมคร นคท.<br>> รับรายงานดัว นศท.      | ชั้นปี (เดิม): 1 ▼ เพศ : ชาย ▼ ประเภทบัญชี : รอรับสิทธิ> เลือนชั่น                                                                                                    | 🗸 🚺 ค้นหา                                    |          |
| > ขอมูลหลก นศท.<br>> โอนย้ายสถานศึกษาฯ    | 🖨 พิมพ์บัญชี รอรับสิทธิ> เลื่อนชั้น                                                                                                    |                                              |          |
| > ข้อมูลผลัดฝึก<br>> ขอรอรับสิทธิ         | <ul> <li>รายชื่อ นศท. ยังไม่ได้รายงานดัว จำนวน 0 นาย</li> <li>รายชื่อ นศท. ระหว่างราย</li> <li>จามจรยไข้ Shift ห้อ Chi เชื่อเลือดหลาดราคาร</li> <li>สามารถไข้ Shift ห้อ Chi เชื่อเลือดหลาดราคาร</li> </ul> | ยงานตัว สำนวน 1 นาย<br>เลือกหลายรายการ       |          |
| > ขอยกเว้นการตรวจเลือกฯ > จัดพืมพ์บัญชี ▶ | รอรับสิทธิ> เลือนชั้น<br>[] 1545806491 นศท.                                                                                                    | . พรพิสิฐ ตฤณขจี                             |          |
| > เปลี่ยนรหัสผ่าน                         |                                                                                                    |                                              |          |
| > 66114 (113200)                          |                                                                                                    |                                              |          |
| ปีการศึกษา                                |                                                                                                    |                                              |          |
| 2556                                      |                                                                                                    |                                              |          |

3.3.1.2 ประเภทบัญชี รอรับสิทธิซ้ำชั้น

∔ เลือกชั้นปี (เดิม) หมายเลข 1

∔ เลือก เพศ ชาย หรือ หญิง หมายเลข 2

∔ เลือก รอรับสิทธิซ้ำชั้น หมายเลข 3

∔ กดค้นหา หมายเลข 4

∔ ข้อมูล นศท.จะปรากฏขึ้นมาทางด้านซ้ายมือ หมายเลข 5

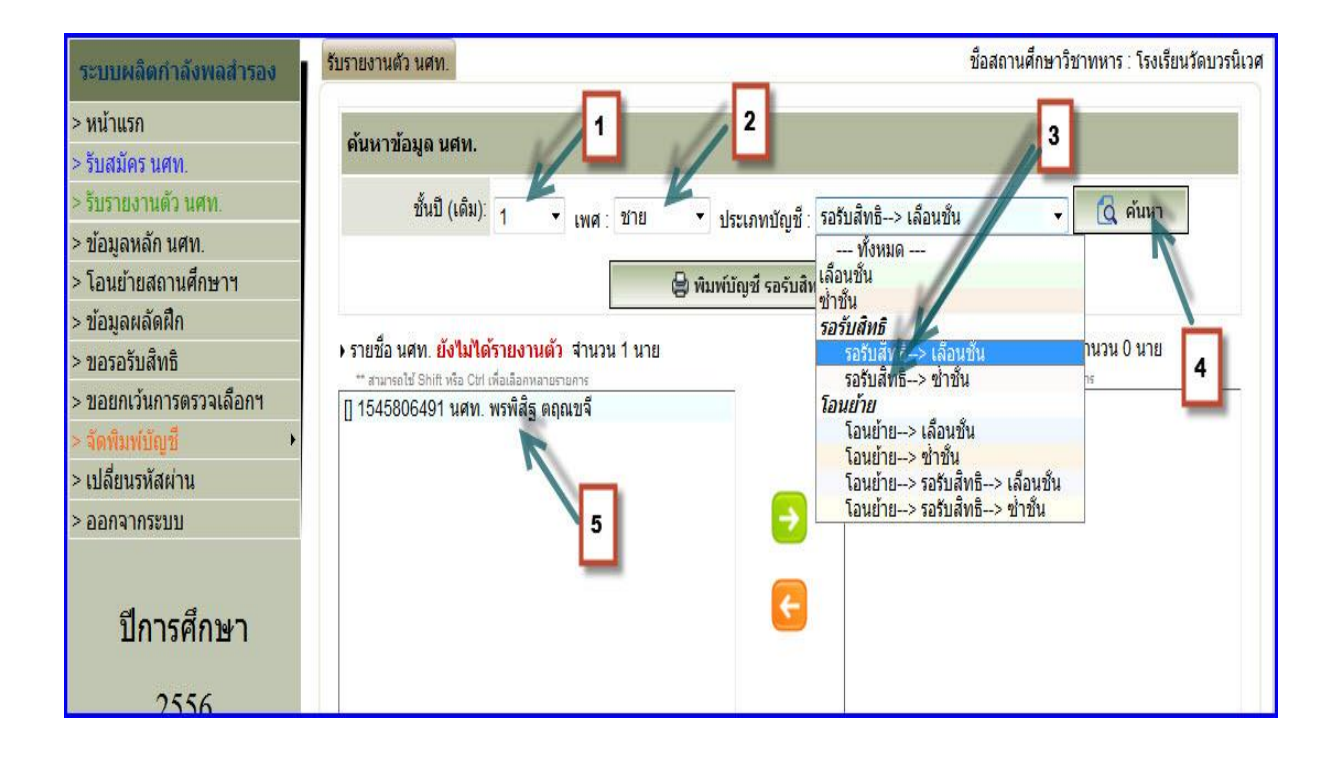

≻ การรายงานตัวรอรับสิทธิซ้ำชั้นให้กับ นศท.

∔ เลือก นศท.ที่มีความประสงค์จะรายงานตัว หมายเลข 1

∔ เลือกกดลูกศรที่ชี้ไปทางขวา หมายเลข 2

|                                                                                        | มนพุธท 12 เตอนมน เคม 2007 23.33.00                                                                                                    |
|----------------------------------------------------------------------------------------|----------------------------------------------------------------------------------------------------|
| รับรายงานตัว นศท.                                                                      | ชื่อสถานศึกษาวิชาทหาร : โรงเรียนวัดบวรนิเวศ                                                                                                    |
| ด้บนาข้อนอ.นศท                                                                         |                                                                                                    |
| TIKET I LEINEN KETTI.                                                                  |                                                                                                    |
| ชั้นปี (เดิม): 1 🔻 เพศ∵ชาย 💌 ประ                                                       | เภทบัญชี∵ รอรับสึทธิ> เลื่อนขั้น 🗸 🖸                                                                                                    |
|                                                                                        |                                                                                                    |
| 🖨 ທີມທຳມັຄ                                                                             | ⊎ชี รอรับสิทธิ> เลื่อนชั้น                                                                                                    |
|                                                                                        |                                                                                                    |
| <ul> <li>รายชื่อ นศท. ยังไม่ได้รายงานดัว จำนวน 1 นาย</li> </ul>                        | ▶ รายชื่อ นศพ. ระหว่างรายงานดัว จำนวน 0 นาย<br>** สงบระปร์ Shift หรือ Chi เชื่อเรือองอายากอระ                                                                                                    |
| สามารถเข อากา หยุ่อ อากา หมือ อากา หมือสอกหลายหาย<br>   1545806491 นศท. พรพิสัฐ ตฤณขจึ |                                                                                                    |
|                                                                                        |                                                                                                    |
|                                                                                        |                                                                                                    |
|                                                                                        | <b>-</b>                                                                                                    |
|                                                                                        | 2                                                                                                    |
|                                                                                        | รับรายงานตัว นศท.<br>ต้นหาข้อมูล นศท.<br>ชั้นปี (เดิม): 1 • เพศ : ช้าย • ประ<br>พิมพ์บัล<br>• รายชื่อ นศท. ยังไม่ได้รายงานตัว สำนวน 1 นาย<br>** สามารถไข้ Shift หรือ Cirl เพื่อเลือกหลายรายการ<br>[] 1545806491 นศท. พรพิสัฐ ตถุณขจิ<br>] |

∔ จะได้ข้อมูล นศท.ที่มีความประสงค์ที่จะรายงานตัวรอรับสิทธิซ้ำชั้นทางด้านขวามือ

| Build 8. Update: 3 เม.ย. 2553            | วันพุธที่ 12 เดือนมีนาคม 2557 23:33:52                                                                                                    |
|------------------------------------------|----------------------------------------------------------------------------------------------------|
| ระบบผลิตกำลังพลสำรอง                     | รับรายงานดัว นศท.                                                                                                    |
| > หน้าแรก<br>> รับสมัคร นศท.             | ด้นหาข้อมูล นศท.                                                                                                    |
| > รับรายงานดัว นศท.<br>> ข้อมูลหลัก นศท. | ชั้นปี (เดิม): 1 ▼ เพศ : ชาย ▼ ประเภทบัญชี : รอรับสิทธิ> เลือนชั้น ▼ 🔯 คันหา                                                                                                    |
| > โอนย้ายสถานศึกษาฯ<br>> ข้อมลผลัดฝึก    | 🖨 พิมพ์บัญชี รอรับสิทธิ> เลื่อนชั้น                                                                                                    |
| > ขอรอรับสึทธิ<br>> ขอรอรับสึทธิ         | ▶ รายชื่อ นศท. ยังไม่ได้รายงานดัว สานวน 0 นาย ▶ รายชื่อ นศท. ระหว่างรายงานดัว สานวน 1 นาย ** สามารถไป Shift หรือ CHI เพื่อเลือกหลายรายการ ** สามารถไป Shift หรือ CHI เพื่อเลือกหลายรายการ |
| > ออยกเวนการตรรจเลยกา<br>> จัดพืมพ์บัญชี | รอรบสทธ> เลอนชน<br>[] 1545806491 นศท. พรพิสิฐ ตฤณขจึ                                                                                                    |
| > เปลี่ยนรหัสผ่าน<br>> ออกจากระบบ        | 3                                                                                                    |
| ปีการศึกษา<br>2556                       | <                                                                                                    |

#### 3.4ประเภทบัญชี โอนย้าย

การโอนย้าย นศท.นี้เรียกว่าการโอนย้ายระหว่างการรับสมัคร นศท.ซึ่งจะทำได้ในระหว่างการรับสมัครเท่านั้น หลังจากสิ้นสุดการรับสมัครจะไม่สามารถดำเนินการได้ จะแบ่งบัญชีออกเป็น 4 บัญชี ได้แก่

- บัญชีโอนย้ายเลื่อนชั้น
- บัญชีโอนย้ายซ้ำชั้น
- บัญชีโอนย้ายรอรับสิทธิเลื่อนชั้น
- บัญชโอนย้ายรอรับสิทธิ์ซ้ำชั้น
- 3.4.1 ประเภทบัญชี โอนย้ายเลื่อนชั้น ดำเนินการดังนี้
  - ∔ เลือก รับรายงานตัว นศท. หมายเลข 1
  - **∔** เลือกชั้นปี **(เดิม)** หมายเลข 2
  - ∔ เลือก เพศ หมายเลข 3
  - ∔ เลือก โอนย้าย --->เลื่อนชั้น หมายเลข 4

∔ กดค้นหา หมายเลข 5 จะมีกรอบให้กรอกข้อมูล นศท.โอนย้ายเข้าระหว่างรายงานตัวขึ้นมา

| Build 8. Update: 3 เม.ย. 2553                                                                                                    |                                                                                                    | วันเสาร์ที่ 15 เดือนมีนาคม 2557 10:08:                                                                                    |
|----------------------------------------------------------------------------------------------------|----------------------------------------------------------------------------------------------------|----------------------------------------------------------------------------------------------------|
| ระบบผลิตกำลังพลส่ารอง<br>> หน้าแรก<br>> รับสมัคร นศท.<br>> รับรายงานด้ว นศท.<br>> บ้อมูลหลัก นศท.<br>> โอมซักสออมส็อนต                                                                                                 | รับรายงานตัว นศท.<br>1 2<br>รัชหาว <sub>ัณฐา</sub> นศท.<br>2 ชั้นปี (เดิม): 1 ▼ เพศ : ชาย                                                                             | ชื่อสถานศึกษาวิชาทหาร : มหาวิทยาลัยรามศาแห<br>3<br>ประเภทบัญชี : โอนย้าย> เลือนชั้น<br>• ประเภทบัญชี : โอนย้าย> เลือนชั้น |
| <ul> <li>&gt; เอนยายสถานศกษาฯ</li> <li>&gt; ข่อมูลผลัดฝึก</li> <li>&gt; ขอรอรับสิทธิ</li> <li>&gt; ขอยกเว้นการตรวจเลือกฯ</li> <li>&gt; จัดพิมพ์บัญชี</li> <li>&gt; เปลี่ยนรหัสผ่าน</li> <li>&gt; ออกจากระบบ</li> </ul> | <ul> <li>นศท. โอนย้ายเข้า ระหว่างรายงานตัว</li> <li>เลขประจำดัว ปชช. :<br/>หรือ รหัส นศท. *:<br/>สถานศึกษา *:</li> <li>ขั้นปี: 1 เพศ: ชาย ทัญชี เเลือนชั้น</li> </ul> | พิมพ์บัญช์ โอนย้าย> เลือนชั่น • รายชื่อ นศท. ระหว่างรายงานตัว จำนวน 0 นาย • สามารถไข้ Shift หรือ Cti เพื่อเลือกหลายรายการ |
| ปีการศึกษา                                                                                                    | 📿 คันหา                                                                                                    |                                                                                                    |

∔ ให้ใส่เลขประชาชน หรือ เลข ประจำตัว นศท. อย่างหนึ่งอย่างใด หมายเลข 1

∔ ให้กดปุ่มเลือกสถานศึกษา หมายเลข 2

| เลขประจำตัว ปชช. :<br>หรือ รหัส นศท * | 1563309677       |
|---------------------------------------|------------------|
| สถานศึกษา *:                          |                  |
| ชั้นบี: 1 เพศ: ชาย                    | บัญชี: เลือนชั้น |
| 1                                     | ได้ คุ้มหา       |

∔ ให้เลือกรหัสสถานศึกษา หรือ พิมพ์ชื่อสถานศึกษา อย่างหนึ่งอย่างใด (เลือกอย่างเดียว) เลข 1

∔ กดปุ่มค้นหา หมายเลข 2

∔ ให้กดเลือกไปที่รหัสสถานศึกษา หมายเลข 3 (โรงเรียนเก่าที่ นศท.เรียนอยู่) หมายเลข 3

|       | จังหวัด :       | <mark>เลือก</mark> | -                             | <u>อำเภอ :</u> เลือกทั้งหมด                 |   |
|-------|-----------------|--------------------|-------------------------------|---------------------------------------------|---|
| รหัส/ | ชื่อสถานศึกษา : |                    | / ช่า                         | งกล คันหา                                   |   |
| ลำดับ | รหัสสถานศึกเ    | ¥1                 |                               | ชื่อสถานศึกษา                               |   |
| 1     | 4-68-3-00       | 6 โรงเรี <b>1</b>  | งกลอ                          | ุเครธานี                                    | 2 |
| 2     | 3 1-21-3-00     | 7 วิทยาลยเ         | ทคโนโ                         | โลยีช่างกลพณิยการนครราชสีมา                 |   |
| 3     | 042-35-3-00     | 9 วิทยาลัยเ        | วิทยาลัยเทคโนโลยีช่างกลภาคใต้ |                                             |   |
| 4     | 011-33-3-06     | 6 โรงเรียนก        | องทัพร                        | บกอุปถัม <mark>ภ์ ช่างก</mark> ลขนส่งทหารบก |   |

∔ ให้ตรวจสอบ เลข นศท. หรือ เลขประจำตัวประชาชน ชื่อโรงเรียน เพศ ชั้นปีว่าถูกต้องหรือไม่ ถ้าถูกต้อง ให้กด คนห้า หมายเลข 1

| เลขประจำตัว ปชช.<br>หรือ รหัส นศท. *: | 1563309677                 |
|---------------------------------------|----------------------------|
| สถานศึกษา *:                          | โรงเรียนกองทัพบกอุปถัมภ์ 🔭 |
| ชั้นปี: <mark>1 เพศ: ชาย</mark>       | บัญชี: เลือนชั้น           |

∔ ถ้าข้อมูลถูกต้อง จะปรากฏรายชื่อขึ้นมา หมายเลข 1 ให้ตรวจสอบว่าถูกต้องหรือไม่ ถ้าถูกต้องให้ ทำการโอนย้ายให้ นศท.โดยการกดที่ลูกศรชี้ไปทางขวา หมายเลข 2

| ► นศท. โอนย้ายเข้า ระหว<br>เลขประจำตัว ปชช. : | ว่างรายงานตัว<br>1563300677 |     |
|-----------------------------------------------|-----------------------------|-----|
| หรือ รหัส นศท. *:<br>สถานศึกษา *:             | โรงเรียนกองทัพบกอุปถัมภ์    | -   |
| ชั้นบี: 1 เพศ: ชาย                            | บัญชี: เลือนชั้น            | - Ļ |
|                                               | 🔁 คันหา                     |     |
| เลขประจำตัว ปชช.∶                             | 1420300113298               |     |
| รหัส นศท.:                                    | 1563309677                  |     |
| ชื่อ - สกุล :                                 | นศท. กชกร นาวาเรือน         |     |
| สถานะ:                                        | สำเร็จขันปีที่ 1            |     |
| เลขทิหนังสือ :                                |                             |     |

### ∔ จะได้ข้อมูลในการโอนย้าย นศท. หมายเลข 1

| ชั้นปี (เดิม): 1                                                                                     | ▼ เพศ∶ชา                    | ย 🔻 ประเภท   | าบัญชี : โอนย้าย> เลือนชั้น                                                                                                    | 🚽 🚺 ค้นหา                                                                             |
|----------------------------------------------------------------------------------------------------|-----------------------------|--------------|----------------------------------------------------------------------------------------------------|---------------------------------------------------------------------------------------|
|                                                                                                    |                             | 😫 พิมพ์บัญช้ | โอนย้าย> เลื่อนชั้น                                                                                                    |                                                                                       |
| ก. โอนย้ายเข้า ระหว่าง<br>ขประจำตัว ปชช. :<br>หรือ รหัส นศท. *:<br>สถานศึกษา *:<br>ถื: 1 เพศ: ชาย ชะ | รายงานตัว<br>บรี: แล็อนชั้น |              | <ul> <li>รายชื่อ นศท. ระหว่า</li> <li>** สามารถใช้ Shift หรือ Cb</li> <li>โอนย้าย &gt; เลื่อนข่</li> <li>[] 1563309677 ห</li> </ul> | งรายงานตัว จำนวน 1 นาย<br>1 เพื่อเลือกหลายรายการ<br><i>ั้น</i><br>เศท. กชกร นาวาเรือน |

ถ้าข้อมูลไม่ถูกต้องตามฐานข้อมูลที่มีอยู่ในเครื่อง หรืออาจพิมพ์ผิดจะขึ้นป๊อบอัพแจ้งขึ้นมาไมพบ ข้อมูล ให้สอบถาม นศท. หรือ ติดต่ออาจารผู้กำกับ หรือดูผลสอบที่จบจากโรงเรียนเดิม

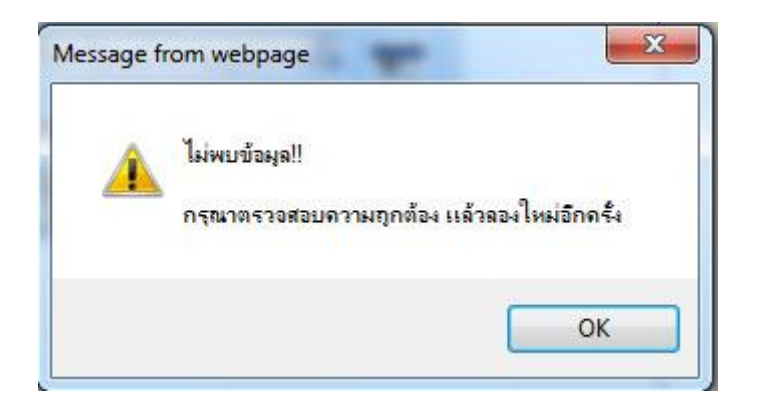

### 3.4.2 ประเภทบัญชี โอนย้ายซ้ำชั้น ดำเนินการเหมือนกับการเลื่อนชั้น

3.4.3 ประเภทบัญชี โอนย้ายรอรับสิทธิเลื่อนชั้น บัญชีนี้สถานศึกษาต้องยื่นรายชื่อขอรอรับสิทธิให้กับ นศท. ที่มีความประสงค์จะขอรอรับสิทธิไว้ ศูนย์ฝึก/ หน่วยฝึก จะต้องทำตรวจสอบและอนุมัติรอรับสิทธิให้กับ นศท.ก่อน ถ้าไม่มีการทำในกรณีดั่งกล่าวก็จะไม่มีข้อมูล ให้สถานศึกษาติดต่อ ศูนย์ฝึก/ หน่วยฝึก ทำข้อมูลให้เรียบร้อย ขั้นตอน การปฏิบัติให้ดำเนินการดังนี้

- ∔ รัเลือก รับรายงานตัว นศท. หมายเลข 1
- **∔** เลือกชั้นปี **(เดิม)** หมายเลข 2
- ∔ เลือก เพศ หมายเลข 3
- ∔ เลือก โอนย้าย --->รอรับสิทธิ ----> เลื่อนชั้น 🛛 หมายเลข 4
- ∔ กดค้นหา หมายเลข 5 จะมีกรอบให้กรอกข้อมูล นศท.โอนย้ายเข้าระหว่างรายงานตัวขึ้นมา เลข 6

| ระบบผลิตกำลังพลสำรอง                                                                                                    | รับรายงานด้ว นศท.                                                                                                    | ชื่อสถานศึกษาวิชาทหาร : มหาวิทยาลัยรามคำแหง                                                                                                    |
|----------------------------------------------------------------------------------------------------|----------------------------------------------------------------------------------------------------|----------------------------------------------------------------------------------------------------|
| <ul> <li>&gt; หน้าแรก</li> <li>&gt; รับสมัคร นศท.</li> <li>&gt; รับรายงานดัว นศท.</li> <li>&gt; ข้อมูลหลัก นศท.</li> <li>&gt; โอนย้ายสถานศึกษาฯ</li> </ul>                               | 1 ข้อมูล นศท.<br>ขั้นปี (เดิม): 1 • เพศ : ชาย                                                                                                    | 3<br><ul> <li>ประเภทบัญชี: โอนย้าย&gt; รอรับสิทธิ&gt; เลือนชัน </li> <li>เมือนชัน     <li>เมือนชั้น     <li>เมือนชั้น     </li> </li></li></ul> |
| <ul> <li>&gt; ข้อมูลผลัดฝึก</li> <li>&gt; ขอรอรับสิทธิ</li> <li>&gt; ขอยกเว้นการตรวจเลือกฯ</li> <li>&gt; จัดพิมพ์บัญชี</li> <li>&gt; เปลี่ยนรหัสผ่าน</li> <li>&gt; ออกจากระบบ</li> </ul> | <ul> <li>นศท. โอนย้ายเข้า ระหว่างรายงานตัว</li> <li>เลขประจำตัว ปชช.:<br/>หรือ รหัส นศท. *:<br/>สถานศึกษา *:<br/>ขึ้นปี: 1 เพศ: ชาย บัญชี: [รอรับสิทธิ&gt; เลือนข</li> </ul> | > รายชื่อ นศท. ระหว่างรายงานตัว จำนวน 0 น<br><sup>™</sup> สามารถใช้ Shift หรือ CHI เพื่อเลือกหลายรายการ<br>น 6                                  |
| ปีการศึกษา                                                                                                    | 🛛 คันหา                                                                                                    |                                                                                                    |

∔ ให้ใส่เลขประชาชน หรือ เลข ประจำตัว นศท. อย่างหนึ่งอย่างใด หมายเลข 1

∔ ให้กดปุ่มเลือกสถานศึกษา หมายเลข 2

| <ul> <li>นศท. โอนย้ายเข้า ระหว่</li> </ul> | ว่างรายงานตัว               |
|--------------------------------------------|-----------------------------|
| เลขประจำตัว ปชช. :<br>หรือ รหัส นศท. *:    | 1563309677                  |
| สถานศึกษา *:                               |                             |
| ชั้นปี: 1 เพศ: ชาย                         | บัญชี:  รอรับสิทธิ> เลือนาน |
|                                            | 🔁 ค้นหา 2                   |

∔ ให้เลือกรหัสสถานศึกษา หรือ พิมพ์ชื่อสถานศึกษา อย่างหนึ่งอย่างใด (เลือกอย่างเดียว) เลข 1

∔ กดปุ่มค้นหา หมายเลข 2

∔ ให้กดเลือกไปที่รหัสสถานศึกษา หมายเลข 3 (โรงเรียนเก่าที่ นศท.เรียนอยู่) หมายเลข 3

|       | จังหวัด :                    | <mark>เลือก</mark> |                                           | <mark>ฮาเภอ</mark> : เลือกทั้งหม   | ด 🔻    |   |
|-------|------------------------------|--------------------|-------------------------------------------|------------------------------------|--------|---|
| รหัส/ | ชื <sub>่</sub> อสถานศึกษา : | _                  | / ช่า                                     | งกล                                | ค้นหา  |   |
| ลำดับ | รหัสสถานศึก                  | <b>B</b> 1         |                                           | /<br>ชื่อสถานศึกษา                 |        | 1 |
| 1     | 4-68-3-00                    | 6 <b>โรงเรีย</b> 1 | งกละ                                      | ุงุดรธ <mark>านี</mark>            |        | 2 |
| 2     | 3 1-21-3-00                  | 7 วิทยาลย          | เทคโนโ                                    | โลยีช่างกลพณิยการนครร <sup>ะ</sup> | าชสีมา |   |
| 3     | 042-36-3-00                  | 9 วิทยาลัย         | เทคโนโ                                    | โล <mark>ยีช่างก</mark> ลภาคใต้    |        |   |
| 4     | 011-33-3-06                  | 6 โรงเรียน         | โรงเรียนกองทัพบกอปถัมภ์ ช่างกลขนส่งทหารบก |                                    |        |   |

ถ้าข้อมูลถูกต้อง จะปรากฏรายชื่อขึ้นมา หมายเลข 1 ให้ตรวจสอบว่าถูกต้องหรือไม่ ถ้าถูกต้องให้ ทำการโอนย้ายให้ นศท.โดยการกดที่ลูกศรชี้ไปทางขวา หมายเลข 2

| เลขประจำตัว ปชช. :<br>หรือ รหัส นศท. *: | 1563309677                    |
|-----------------------------------------|-------------------------------|
| สถานศึกษา *:                            | โรงเรียนกองทัพบกอุปถัมภ์ 🔚 2  |
| ชั้นบี: 1 เพศ: ชาย                      | บัญชี:  รอรับสิทธิ> เลือนชั้น |
|                                         | 🧟 คันหา                       |
| เลขประจำตัว ปชช.:                       | 1420300113298                 |
| รหัส นศท.:                              | 1563309677                    |
| ชื่อ - สกุล :                           | โนศท. กชกร นาวาเรือน          |
| สถานะ :                                 | รอรับสิทธิ เลือนชั้น 1        |
| เลขทีหนังสือ :                          |                               |

∔ จะได้ข้อมูลในการโอนย้าย นศท. หมายเลข 1

| ระบบผลิตกำลังพลสำรอง                                                                                                    | รับรายงานตัว นศท.                                                                                                    | ชื่อสถานศึกษาวิชาทหาร : มหาวิทยาลัยรามศาแหง                                                                                                    |
|----------------------------------------------------------------------------------------------------|----------------------------------------------------------------------------------------------------|----------------------------------------------------------------------------------------------------|
| > หน้าแรก<br>> รับสมัคร นศท.<br>> รับรายงานดัว นศท.<br>> ข้อมูลหลัก นศท.<br>> โอนย้ายสถานศึกษาฯ                                                                                                    | ค้นหาข้อมูล นศท.<br>ชั้นปี (เดิม): 1 ▼ เพศ : ช่าย ▼ ป<br>เ⊜ิพิมพ์บัญช์ บิ                                                                                           | ระเภทบัญชี : โอนย้าย> รอรับสิทธิ> เลือนชั้น ▼ 🚺 คันหา<br>อนย้าย> รอรับสิทธิ> เลือนชั้น                                                                                                    |
| <ul> <li>&gt; ข้อมูลผลัดฝึก</li> <li>&gt; ขอรอรับสิทธิ</li> <li>&gt; ขอยถเว้นการตรวจเลือกฯ</li> <li>&gt; ขอยถเว้นการตรวจเลือกฯ</li> <li>&gt; ลัดพิมพ์บัญชี •</li> <li>&gt; เปลี่ยนรหัสผ่าน</li> <li>&gt; ออกจากระบบ</li> <li>ปีการศึกษาา</li> </ul> | พมพบเขช ใ<br>มายายเข้า ระหว่างรายงานตัว<br>เลขประจำตัว ปขช. :<br>หรือ รหัส นศท. *:<br>สถานศึกษา *:<br>ขึ้นปี: 1 เพศ: ขาย บัญชี: [รอรับสิทธิ> เลือนขึ้น<br>ได้ คันหา | <ul> <li>รายชื่อ นศพ. ระหว่างรายงานตัว จำนวน 1 นาย<br/>* สามารถใช้ Shift หลือ Cit เรื่อเมือกหลายรายการ</li> <li>โอนย้าย&gt; รอรับเสิทธิ&gt; เลื่อนขั้น<br/>[] 1563309677 นศท. กชกร นาวาเรื่อน</li> </ul> |

ถ้าข้อมูลไม่ถูกต้องตามฐานข้อมูลที่มีอยู่ในเครื่อง หรืออาจพิมพ์ผิดจะขึ้นป้อบอัพแจ้งขึ้นมาไมพบ ข้อมูล ให้สอบถาม นศท. หรือ ติดต่ออาจารผู้กำกับ หรือ ติดต่อ ศูนย์ฝึก/ หน่วยฝึก

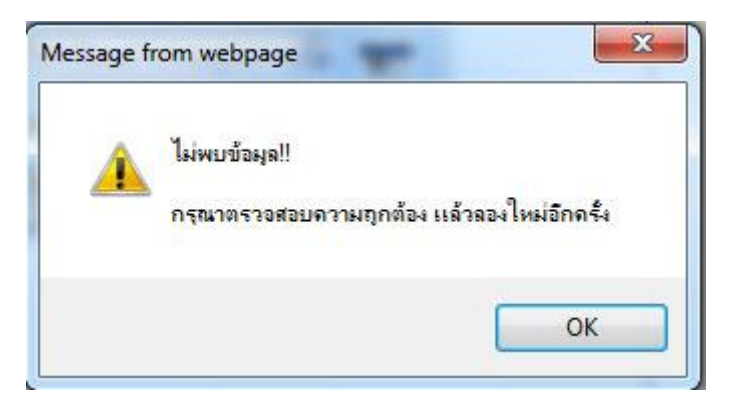

### 3.4.4 ประเภทบัญชี โอนย้ายรอรับสิทธิซ้ำชั้น ดำเนินการเหมือนกับการเลื่อนชั้น

#### การยกเลิกการรายงานตัว นศท. 2 บัญชีให้ดำเนินการ ดังนี้

井 ทำการเลื่อกชื่อ นศท. หมายเลข 1 คลิ๊กปุ่มลูกศรที่ชี้ไปทางด้านซ้าย 2

| ระบบผลิตกำลังพลสำรอง                                                                                                    | รับรายงานดัว นศท.                                                                                                    | ชื่อสถานศึกษาวิชาทหาร : มหาวิทยาลัยรามศำแหง                                                                                                    |
|----------------------------------------------------------------------------------------------------|----------------------------------------------------------------------------------------------------|----------------------------------------------------------------------------------------------------|
| > หน้าแรก<br>> รับสมัคร นศท.<br>> รับรายงานดัว นศท.<br>> ข้อมูลหลัก นศท.<br>> โอนย้ายสถานศึกษาฯ                                       | ศันหาข้อมูล นศท.<br>ชั้นปี (เดิม): 1 ▾ เพศ : ชาย ▾ ประเภท<br>๔ พิมพ์บัญช์ โอนย้าย                                                                                                    | บัญขึ : โอนข้าย> รอรับสิทธิ> เลือนขึ้น ▾ 🔯 คับหา<br>ย> รอรับสิทธิ> เลือนขั้น                                                                                                    |
| > ข่อมูลผลัดฝึก<br>> ขอรอรับสิทธิ<br>> ขอยกเว้นการตรวจเลือกฯ<br>> สัตทีมท์บัญขึ ↓<br>> เปลี่ยนรหัสผ่าน<br>> ออกจากระบบ<br>ปีการศึกษ∕า | <ul> <li>นตท. โอนย้ายเข้า ระหว่างรายงานตัว</li> <li>เลขประจำตัว ปัชชุ.:<br/>หรือ รหัส นตท. *:<br/>สถานศึกษา *:</li> <li>ขึ้นปี: 1 เพศ: ขาย ปัญชี: รอรับสิทธิ&gt; เลือนชั้น</li> </ul> | <ul> <li>&gt; รายชื่อ นศท. ระหว่างรายงานตัว จำนวน 1 นาย         <sup>**</sup>สามารถไข้ Shift ฟอ Cel เพื่อเมือกหลายรายการ<br/>Тอมย้าย &gt; รอร์บสิทธิ &gt; เลือนชั่น<br/>[] 1563309677 นศท. กชกร นาวาเงือน         </li> </ul> |
| 2556                                                                                                    |                                                                                                    | 2                                                                                                    |

#### 🕂 ข้อมูลจะกลับไปอยู่ในสถานะเดิมก่อนการปรับย้าย

| ระบบผลิตกำลังพลสำรอง    | รับรายงานตัว นศท.                                     | ชื่อสถานศึกษาวิชาทหาร ∶ มหาวิทยาลัยรามศาแหง            |
|-------------------------|-------------------------------------------------------|--------------------------------------------------------|
| < หน้าแรก<br>- หน้าแรก  | ดับหาข้อนอ มสท                                        |                                                        |
| > รับสมัคร นศท.         | THEFT I LEANS IN FITT.                                |                                                        |
| > รับรายงานตัว นศท.     | ชั้นปี (เดิม): 1 ▾ เพศ ชาย ▼                          | ประเภทบัญชี : โอนย้าย> รอรับสิทธิ> เลือนชั้น 🔻 🚺 ค้นหา |
| > ข้อมูลหลัก นศท.       |                                                       |                                                        |
| > โอนย้ายสถานศึกษาฯ     | 😂 พิมพ์บัญร                                           | ชี โอนย้าย> รอรับสิทธิ> เลื่อนชั้น                     |
| > ข้อมูลผลัดฝึก         |                                                       |                                                        |
| > ขอรอรับสึทธิ          | <ul> <li>นศท. โอนย้ายเข้า ระหว่างรายงานตัว</li> </ul> | ▶ รายชื่อ นศท. ระหว่างรายงานตัว สำนวน 0 นาย            |
| > ขอยกเว้นการตรวจเลือกฯ | เลขประจำตัว ปชช                                       | a taristico Snint Asa Cun Mataamma tas tan'is          |
| > จัดพิมพ์บัญชี 🔹 🔸     | 4                                                     |                                                        |
| > เปลี่ยนรหัสผ่าน       | สถานศกษา *:                                           |                                                        |
| > ออกจากระบบ            | ชั้นปี: 1 เพศ: ชาย บัญชี: รอรับสิทธิ> เลือนชั้น       |                                                        |
| ปีการศึกษา              | 🔁 คัมหา                                               |                                                        |
| 2556                    |                                                       |                                                        |

### 4.เมนูข้อมูลหลัก นศท.

เมนูข้อมูลหลัก นศท. ใช้ตรวจสอบประวัติ นศท. ที่มีอยู่

| มน้อมรอ               |                                                                   |     |
|-----------------------|-------------------------------------------------------------------|-----|
| หนาแจก                | ด้นหาข้อมูล นศท.                                                  |     |
| รบสมคร นคท. 🔹         |                                                                   |     |
| รับรายงานตัว นศท.     | รทัส นศท. : 1543310092 เลข ปชช. :                                 |     |
| ข้อมูลหลัก นศท. 🛛 🗧   | เลือก                                                             |     |
| โอนย้ายสถานศึกษาฯ     | ข้อมอส่วนมดคล พิมพ์เลขประจำตัว                                    |     |
| ข้อมูลผลัดฝึก         | TO Sas with the                                                   |     |
| ขอผ่อนผัน 🔸           | ชื่อ* : นศท. กนก นามสกูล* : อ่อนเถือน                             |     |
| ขอรอรับสิทธิ          |                                                                   |     |
| ขอยกเว้นการตรวจเลือกฯ | เลข บชช. :  1100201149998 รหัส นศท. :  1543310092 บระวดการศาษา    |     |
| จัดพิมพ์บัญชี 🕨 🕨     | สถานศึกษา : มหาวิทยาลัยเทคโนโลยีพระจอมเกล้าพระนครเหนือ            |     |
| เปลี่ยนรหัสผ่าน       | นศท. ชั้นปีที่*: 1 สถานะ นศท*; กำลังศึกษาชั้นปี1 🗸 ตรวจสอบประวัติ |     |
| ออกจากระบบ            |                                                                   | ÷., |
|                       | 20/11/2538                                                        |     |
| ปีการศึกษา            | สัญชาติ* : 🛛 ไทย 💙 เชื้อชาติ : 🗂 ทย 💙 ศาสนา : เลือก 💙             |     |
|                       | ที่อยู่ตามทะเบียนบ้าน <mark>*มหาดไทย</mark>                       |     |
| 2554                  | บ้านเลขที่: 63/149 หมู่ที่: 07 ถนน:                               |     |
|                       | ตรอก: ชอย:                                                        |     |
|                       | จังหวัด : กรุงเทพมหานคร อำเภอ : เขตทวีวัฒนา ดำบล : ศาลาธรรมสพน์   | 3   |

### 5.เมนูโอนย้ายสถานศึกษา ๆ

ใช้สำหรับ ตรวจสอบดูการโอนย้าย

| ระบบผลิตกำลังสำรอง    | โอนย้ายส | ถานศึกษา   |                                |        | ชื่อสถานดีกษาวิชาทหาร : มหาวิทยาลัยเทคโนโลยีพระจอมเกล้าพระนครเหนือ |
|-----------------------|----------|------------|--------------------------------|--------|--------------------------------------------------------------------|
| หน้าแรก               | ลำดับ    | รหัส นศท.  | ชื่อ นามสกล                    | ชั้นปี | โอนมาจาก                                                           |
| รับสมัคร นศท. 🔹 🕨     | 1        | 1500005675 | หสม อริม สวยอบว                | 1      | โลยสีมพออุแสลม อลีปอร มโมนสานี้                                    |
| รับรายงานตัว นศท.     |          | 1022000010 | นตท.กวน ดายอุบด                |        | เรงเรกแพนระ แล้งไว้การ์การ์การ์การ์การ์การ์การ์การ์การ์การ์        |
| ข้อมูลหลัก นศท.       | 2        | 1522418520 | นศท. กัญจน์ฤทธิ์ อยู่ทองอินทร์ | 1      | โรงเรียนวัดเขมาภิรตาราม                                            |
| โอนย้ายสถานศึกษาฯ     | 3        | 1523321649 | นศท. กิตติ แก้วสุริยา          | 1      | โรงเรียนดอนบอสโก                                                   |
| ข้อมูลผลัดฝึก         | 4        | 1526300436 | นศท. จิรศักดิ์ สีปา            | 1      | โรงเรียนสุโขทัยวิทยาคม                                             |
| ขอผ่อนผัน 🔸           | 5        | 1523311319 | นศท.ชลัมพล สุกช่วง             | 1      | โรงเรียนเทพศิรินทร์                                                |
| ขอรอรับสิทธิ          | 6        | 1623306310 | มศพ ธิติเวช ประกวรัตน์         | 1      | วิธงเรียงวัดงวรบงออ                                                |
| ขอยกเว้นการตรวจเลือกฯ | 0        | 1323303310 | unni gorin Distritoru          | 1      | 111111 11111 1111 1111 1111 1111 1111 1111                         |
| จัดพิมพ์บัญชี 🕨 🕨     | 7        | 1522300599 | นศท. ณัฐชนน โดรณ               | 1      | โรงเรียนนครสวรรค์                                                  |
| เปลี่ยนรหัสผ่าน       | 8        | 1522300630 | นศท. ธนกฤต คันธรักษา           | 1      | โรงเรียนนครสวรรค์                                                  |
|                       |          |            |                                |        |                                                                    |

ก่อนพิมพ์บัญชีจะต้องติดตั้ง โปรแกรม Adobe\_Reader เวอร์ชั่น 9 หรือ 10 ลงในเครื่องคอมๆก่อน ไม่เช่นนั้นจะไม่สามารถ พิมพ์บัญชีได้

| 📙 Adobe Reader             |                                                                                                    |                      |         | • ×   |
|----------------------------|----------------------------------------------------------------------------------------------------|----------------------|---------|-------|
| File Edit View Window Help |                                                                                                    |                      |         |       |
| 🔁 🛱 🖨 🖂 💿 💿 🖉 🗩 🔟 100%     | -   6 8   9 9   7                                                                                            |                      | Comment | Share |
|                            | ADOBE READER X                                                                                               | <u>.</u>             | 2       |       |
|                            | Open a Recent File  12_รู่เรือการปฏิบัติงานของเร็กหน้าที่.pdf  ร่านและนำในการปฏิบัติงานของเร็กหรือเรื่อง     | Acrobat.com Services |         |       |
|                            | Exailly Create a PDF File<br>Convert your files to PDF from work, home, or on<br>the go.<br><u>Start Nov</u> |                      |         |       |

กรณีพิมพ์บัญชีแล้วขึ้นรูป

| URL                     | http://203.148.181.4:8080/arcmd/RD25NSTServlet    |
|-------------------------|---------------------------------------------------|
| <del>ประเภ</del> ท      | Documents  +                                      |
| <mark>บันทึกเป็น</mark> | C:\Users\pr\Downloads\Documents\pdfFile.pdf       |
|                         | บันทึกตำแหน่งไฟล์สำหรับประเภท "Documents" 29.64 k |
| ดำอธิบาย                | NST/SCN10301.jsp                                  |

มีการติดตั้งโปรแกรม Internet Download Manager ไว้ในเครื่อง ให้ทำการยกเลิกการดาวโหลดเสียก่อน ให้ดำเนินการดังนี้

∔ ทำคลิ๊กปุ่มสตาร์ท หมายเลข 1

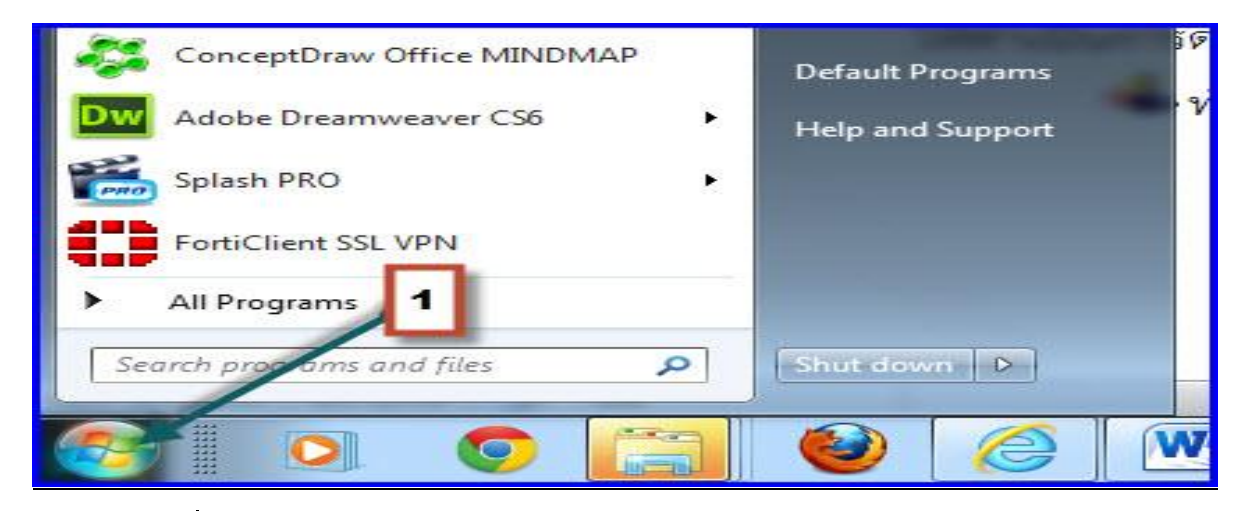

∔ คลิ๊ก Internet Download Manager หมายเลข 1

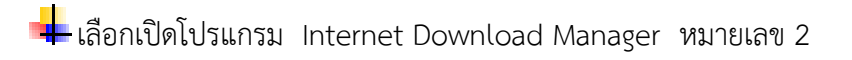

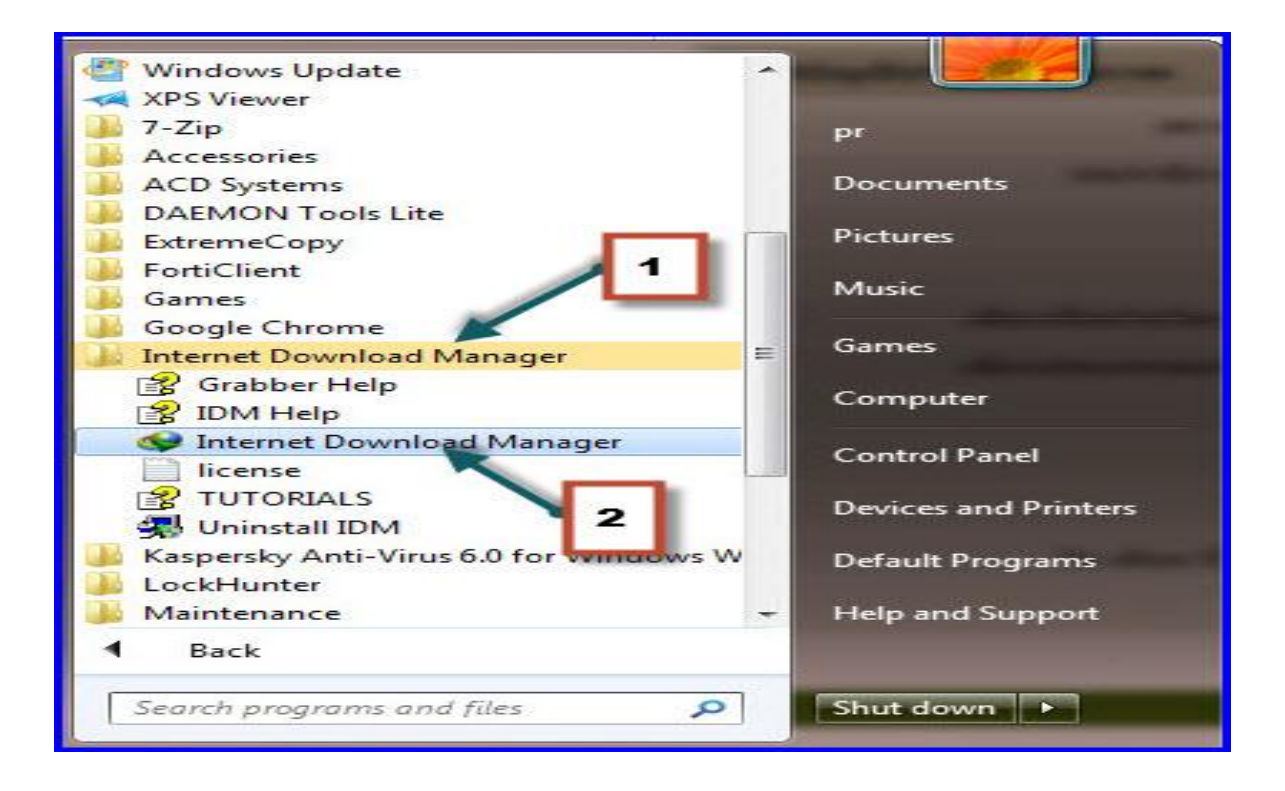

โปรแกรมจะเปิดขึ้นมา ให้เราเลือก ดาวโหลด หมายเลข 1
 เลือกตัวเลือก หมายเลข 2

| 🔇 Internet Down | load Manager 6.14                          | A                       | -                      |                |           | 3  |
|-----------------|--------------------------------------------|-------------------------|------------------------|----------------|-----------|----|
| ภารกิจ ไฟล์ (ดา | าวน์โหลด มุมมอง วิธีใช้ ลงทะเ              | บียน                    |                        |                |           |    |
| 4               | พักทั้งหมด<br>หยุดทั้งหมด                  | 🜙 🏄 🦑 🤅                 | 🕽 😽 - 😤                | <b>,</b> . We  |           |    |
| EWIN UKL        | ลบรายการที <mark>่เส</mark> ร็จแล้วทั้งหมด | 1 รังแล ตัวเลือก ตัวจัด | การา เริ่มดิวดา หยุดจ่ | กิวด ตัวอับการ | แนะนำไป   | -  |
| ประเภท          | *-*                                        | -                       | ดิวดาวน์โหลด           | ขนาด           | สถานะ     | เห |
| 🖃 🕖 ดาวนไ       | M.10MM.12.144.194                          | ย์ฝึกย่อย ปี ๒๕๕๖.xls   |                        | 150.61 KB      | เสร็จแล้ว |    |
|                 | เริ่มดิวดาวน์ไหลด                          | ย์ฝึกย่อย ปี ๒๙๙๖.xls   |                        | 150.61 KB      | เสร็จแล้ว |    |
|                 | หยุดดิวดาวน์โหลด                           | ▶ .pdf                  | 0                      | 8.76 MB        | ผืดพลาด   | 55 |
| Pr              |                                            | pdf                     |                        | 8.56 MB        | เสร็จแล้ว |    |
| Vi              | ้จำกัดคว <mark>า</mark> มเร็ว              | iju.doc                 |                        | 3.28 MB        | เสร็จแล้ว |    |
| 🗄 🕞 ดาวน์โ      | ต้อเอือด                                   | 7.doc                   |                        | 8.76 MB        | เสร็จแล้ว |    |
| 🗄 🔂 ดาวน์โ      | W renort                                   |                         |                        | 185.71 KB      | เสร็จแล้ว |    |
| 🥂 🧱 โครงการด    | าวน์โหลด 🛛 🧮 Outlook.zip                   | 2                       |                        | 52.16 KB       | เสร็จแล้ว |    |
| 🗄 🍋 คิวดาวน์โห  | เลด 🔚 Outlook.zip                          | -                       |                        | 17.43 KB       | เสร็จแล้ว |    |
|                 | 📜 Outlook.zip                              |                         |                        | 136.73 KB      | เสร็จแล้ว |    |
|                 | 🔚 Outlook.zip                              |                         |                        | 20.16 KB       | เสร็จแล้ว |    |
|                 | 01-SQL.ppt                                 |                         |                        | 212.50 KB      | เสร็จแล้ว |    |
|                 |                                            |                         |                        |                |           |    |
|                 |                                            |                         |                        |                |           |    |
|                 |                                            |                         |                        |                |           |    |
|                 |                                            |                         |                        |                |           |    |
|                 |                                            |                         |                        |                |           | _  |
|                 |                                            | m                       |                        |                |           | *  |

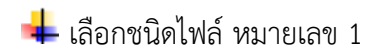

∔ ลบชื่อไฟล์ที่เขียนว่า PDF ทิ้ง หมายเลข 2 ∔ คลิ๊กปุ่ม OK หมายเลข 3

| Proxy/Socks                                                                      | การเข้าสุระบบไซด์                                                                                                    | เรียกผ่านสายโทรศัพท์                                                                                                    | เสียง                        |
|----------------------------------------------------------------------------------|----------------------------------------------------------------------------------------------------|----------------------------------------------------------------------------------------------------|------------------------------|
| ทั่วไป ชง                                                                        | เดไฟล์ บันทึกไปยัง                                                                                                    | การดาวน์โหลด ก                                                                                                    | กรเชื่อมต่อ                  |
| <b>.</b>                                                                         |                                                                                                    | 1 ชนิดไฟล์ที่วะดา:                                                                                                    | อน์ไทลด                      |
| 3GP 72 AAC AC<br>M4A M4V MKV<br>OGV PDF PLJ F<br>TIFF WAX (M<br>อย่าเริ่มการดาวม | LE AIF ARJ ASF AVI BIN B<br>MOV MP3 MP4 MPA MPE<br>PPS PPT QT R0* R1* RA F<br>A WMV Z ZIP<br>(โหลดอัตโนมัติ 2 ต่อไ<br>เป็นออชตโนมัติ 2 ต่อไ | 22 EXE G2 G2IP IMG ISO<br>IMPEG MPG MSI MSU OG<br>RAR RM SEA SIT SITX TAP<br>ด่าะจึง<br>ปนี้:<br>undate com siteseal thavte | LZH A<br>G<br>RTIF +<br>พลัน |
| ecom.cimetz.co<br>(แยกโดยใช้ช่อง                                                 | m *.voice2page.com<br>איז (גער איז איז איז איז איז איז איז איז איז איז                                                                      | (ค่าะจึง                                                                                                    | +<br>มดัน                    |
| อยาเรมการดาวน<br>เเก้ไขราย                                                       | แหลดอดเนมดจากทอยูดอเ<br>การ                                                                                                    | U14:                                                                                                    |                              |
|                                                                                  |                                                                                                    | 3                                                                                                    |                              |

#### ∔ ชิอไฟล์ PDF จะหายไป หมายเลข 1

| TTONY DOCK                                                                            | ร การ                                                                           | <u>เข้าสู่ระบบไซต์</u>                                                          | เรียกผ่า <mark>นสายโทร</mark> ศัพท | ท์ เสียง                   |
|---------------------------------------------------------------------------------------|---------------------------------------------------------------------------------|---------------------------------------------------------------------------------|------------------------------------|----------------------------|
| ทั่วไป                                                                                | ชนิดไฟล์                                                                        | บันทึกไปยัง                                                                     | การดาวน์โหลด                       | การเชื่อมต่ะ               |
|                                                                                       |                                                                                 | 84.2 ·····                                                                      | ชนิดไฟล์ที่าะ                      | ดาวน์ไหลด                  |
| เริ่มดาวน์โทร                                                                         | เดไฟล์โดยอ้                                                                     | ัดโนมัติที่มีชนิดไฟล์                                                           | ด้งต่อไปนี้:                       |                            |
| TIFF WAV                                                                              | VMA VVMV                                                                        | ZZIP                                                                            | 1                                  | าเริ่มต้น                  |
| อย่าเริ่มการด<br>•                                                                    | าวน์โหลดอัง                                                                     | ดโนมัติจาก ไซต์ต่อไร<br>                                                        |                                    |                            |
| อย่าเริ่มการด<br>*.update.mic<br>ecom.cimetz<br>(แมกโดมให้ง                           | าวน์โหลดอัง<br>rosoft.com<br>r.com *.voic                                       | ลโนมัติจากไซต์ต่อไร<br>download.windows<br>e2page.com                           | update.com siteseal.tha            | wte.com                    |
| อย่าเริ่มการด<br>*.update.mic<br>ecom.cimetz<br>(เเยกโดยใช้ร                          | าวน์โทลดอัง<br>rosoft.com<br>t.com *.voic<br>ช่องว่าง)                          | ลโนมัติจากไซต์ต่อไร<br>download.windows<br>e2page.com                           | update.com siteseal.tha            | wte.com 🔺<br>+<br>าะริมดัน |
| อย่าเริ่มการด<br>*.update.mic<br>ecom.cimetz<br>(เเยกโดยใช้ร<br>อย่าเริ่มการด         | าวน์โทลดอัง<br>rosoft.com<br>t.com *.voic<br>ช่องว่าง)<br>าวน์โทลดอัง           | ลโนมัติจากไซต์ต่อไร<br>download windows<br>e2page.com<br>คโนมัติจากที่อยู่ต่อไร | update.com siteseal.tha<br>ด       | wte.com 🔺<br>ร             |
| อย่าเริ่มการด<br>*.update.mic<br>ecom.cimetz<br>(แยกโดยใช้ร<br>อย่าเริ่มการด<br>แก้ไข | าวน์โหลดอัง<br>rosoft.com<br>com *.voic<br>ช่องว่าง)<br>าวน์โหลดอัง<br>รายการ   | ดโนมัติจากไซต์ต่อไร<br>download.windows<br>e2page.com<br>คโนมัติจากทีอยู่ต่อไร  | update.com siteseal.tha<br>เกล้:   | wte.com 🔶                  |
| อย่าเริ่มการด<br>*.update.mic<br>ecom.cimetz<br>(แยกโดยใช้ห<br>อย่าเริ่มการด<br>แก้ไข | าวน์โทลดอัง<br>rosoft.com<br>t.com *.voic<br>ช่องว่าง)<br>าวน์โทลดอัง<br>รายการ | ลโนมัติจากไซต์ต่อไร<br>download.windows<br>e2page.com<br>ลโนมัติจากที่อยู่ต่อไร | update.com siteseal.tha<br>ด       | wte.com 🔶                  |
| อย่าเริ่มการด<br>*.update.mic<br>ecom.cimetz<br>(แยกโดยใช้ร<br>อย่าเริ่มการด<br>แก้ไข | าวะเโหลดอัง<br>rosoft.com<br>t.com *.voic<br>ช่องว่าง)<br>าวะเโหลดอัง<br>รายการ | ลโนมัติจากไซต์ต่อไร<br>download windows<br>e2page.com<br>ลโนมัติจากที่อยู่ต่อไร | update.com siteseal.tha<br>ด       | wte.com                    |
| อย่าเริ่มการด<br>*.update.mic<br>ecom.cimetz<br>(แยกโดยใช้ร<br>อย่าเริ่มการด<br>แก้ไข | าวะเโหลดอัง<br>rosoft.com<br>t.com *.voic<br>ช่องว่าง)<br>าวะเโหลดอัง<br>รายการ | ดโนมัติจากไซต์ต่อไร<br>download.windows<br>e2page.com<br>ดโนมัติจากทีอยู่ต่อไร  | update.com siteseal.tha<br>เก      | wte.com                    |

6.1การพิมพ์บัญชีผู้สมัครใหม่ หลังจากที่ทำการบันทึกข้อมูลผู้สมัครใหม่ทั้งหมดแล้ว ให้ทำการพิมพ์บัญชี ให้

ดำเนินการดังนี้

🖊 ทำการเลือกจัดพิมพ์บัญชี หมายเลข 1

∔ เลือกรายชื่อผู้สมัคร หมายเลข 2

∔ เลือก เพศ ชาย หรือ หญิง 🛚 หมายเลข 3

∔ เลือก บัญชีทั้งหมด หมายเลข 4

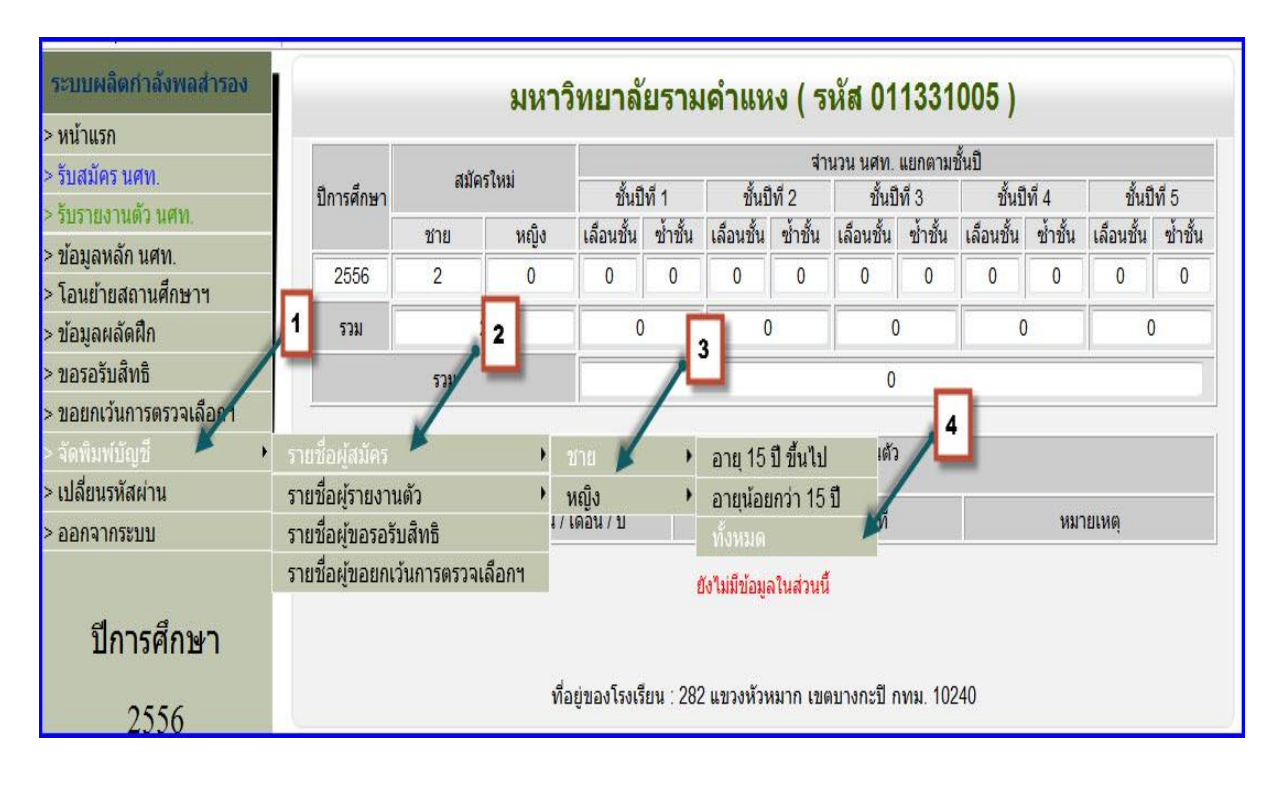

∔ รูปแบบบัญชีที่ได้

|        |              |               |                                          |              |     |        |          |     |     |   |   | ห้มาที่เ                    |
|--------|--------------|---------------|------------------------------------------|--------------|-----|--------|----------|-----|-----|---|---|-----------------------------|
|        |              | บัญชี         | รายชื่อผู้สมัครเข <sup>้</sup> ารับการฝึ | าวิชาทหา     | 3 ( | ชั้นท์ | =i<br>n1 | / 2 | 554 | ł |   | (ชาย)                       |
| สถานห์ | ศึกษา มหาวิท | ยาลัยรามคำแหง |                                          |              |     |        |          |     |     |   |   | รหัส <mark>011331005</mark> |
|        | หมายเลข      | เลขประจำตัว   | 4                                        | เกิด         |     | _      | ส        | กปี | i   |   |   |                             |
| สาคบ   | ทะเบียน นคท. | ประชาชน       | ชอ - นามสกุล                             | <b>W.</b> A. | 1   | 2      | 3        | 4   | 5   | 6 | 7 | หมายเหตุ                    |
| 1      | 000000000    | 1329900379948 | นายทรงศิลป์ ล้อมนาค                      | 2535         |     |        |          |     |     |   |   |                             |
| 2      | 0000000000   | 1949900182006 | นายวันซุลกิฟลี อิสเฮาะ                   | 2535         |     |        |          |     |     |   |   |                             |
| 3      | 000000000    | 2200900021441 | นายไตรขวัญ ศรไชย                         | 2535         |     |        |          |     |     |   |   |                             |
|        | •            |               | •                                        | •            | -   |        |          |     |     |   |   | •                           |
|        |              |               |                                          |              |     |        |          |     |     |   |   |                             |

6.1การพิมพ์บัญเลื่อนชั้น ซ้ำชั้น โอนย้ายเลื่อนชั้น โอนย้ายซ้ำชั้น รอรับสิทธิเลื่อนชั้น รอรับสิทธิซ้ำชั้น

โอนย้าย รอรับสิทธิเลื่อนชั้น โอนย้ายรอรับสิทธิซ้ำชั้น ให้ดำเนินการได้โดยในหน้าหลักของการทำโอนย้ายได้เลย ดังรูป หมายเลข 1

| ระบบผลิตกำลังพลสำรอง                                                                                                    | รับรายงานดัว นศท.                                                                                                    | ชื่อสถานศึกษาวิชาทหาร∶มหาวิทยาลัยรามศำแหง                                                                                                    |
|----------------------------------------------------------------------------------------------------|----------------------------------------------------------------------------------------------------|----------------------------------------------------------------------------------------------------|
| > หน้าแรก                                                                                                    | **                                                                                                    |                                                                                                    |
| > รับสมัคร นศท.                                                                                                    | คนหาขอมูล นคท.                                                                                                    |                                                                                                    |
| > รับรายงานตัว นศท.                                                                                                    | ชั้นปี (เดิม):                                                                                                    | ້ອມສົມ                                                                                                    |
| > ข้อมลหลัก นศท.                                                                                                    | ประเภทปญช: เพศ: ชาย ♥ ประเภทปญช: เ                                                                                                    | ลอนชน                                                                                                    |
| > โอนย้ายสถานศึกษาฯ                                                                                                    | 🖨 พิมพ์บัตเซี เอี้ว                                                                                                    | อนขั้น                                                                                                    |
| > ข้อมลผลัดฝึก                                                                                                    |                                                                                                    |                                                                                                    |
| > ขอรอรับสิทธิ                                                                                                    | รายชื่อ นศท. ยังไม่ได้รายงานดัว สานวน 1 นาย                                                                                                    | ▶ รายชื่อ นศท. ระหว่างรายงานตัว สานวน 0 นาย                                                                                                    |
| > ขอยกเว้นการตรวจเลือกฯ                                                                                                    | ** สามารถใช้ Shift หรือ Citl เพื่อเลือกหลายรายการ<br>[11] 155220.4205 ม.สะค. พีรรเส. ความเว                                                                                                    | ** สามารถใช้ Shift หรือ Ctrl เพื่อเลือกหลายรายการ                                                                                                    |
| > ฉัดพืบพ์บัญชี                                                                                                    | [1] 1000004280 KMW. WIRM ITTWN                                                                                                    |                                                                                                    |
| > เปลี่ยนรหัสผ่าน                                                                                                    |                                                                                                    |                                                                                                    |
|                                                                                                    | รับรายงานตัว นศท                                                                                                    | ชื่อสถานศึกษาวิชาทหาร ∶มหาวิทยาลัยรามศำแหง                                                                                                    |
| JERRANULI INAMINI IJEA                                                                                                    |                                                                                                    |                                                                                                    |
| > หน้าแรก                                                                                                    | ค้นหาข้อมูล นศท.                                                                                                    |                                                                                                    |
| > รับสมคร นศท.                                                                                                    |                                                                                                    |                                                                                                    |
| > รบรายงานดว นคท.                                                                                                    | ชั้นปี (เดิม): 1 🔻 เพศ : ชาย 🔻 ประเภทบัญชี : ช                                                                                                    | ช้ำขึ้น 🗸 ค้นหา                                                                                                    |
| < ขยมูลทลก นคท.<br>> โอบย้ายสถาบสึกษาฯ                                                                                                    | De annistant d                                                                                                    |                                                                                                    |
| > ข้อมอผอัดฝึก                                                                                                    | อิพมพบเมิม จ                                                                                                    |                                                                                                    |
| > ขอรอรับสิทธิ                                                                                                    | <ul> <li>รายชื่อ นศท. ยังไม่ได้รายงานดัว สานวน 0 นาย</li> </ul>                                                                                                    | ▶ รายชื่อ นศท. ระหว่างรายงานตัว  จำนวน 0 นาย                                                                                                    |
| > ขอยกเว้นการตรวจเลือกฯ                                                                                                    | ** สามารถใช้ Shift หรือ Ctrl เพื่อเลือกหลายรายการ                                                                                                    | ** สามารถใช้ Shift หรือ Ctrl เพื่อเลือกหลายรายการ                                                                                                    |
| > จัดพิมพ์บัญชี                                                                                                    |                                                                                                    |                                                                                                    |
| > เปลี่ยนรหัสผ่าน                                                                                                    |                                                                                                    |                                                                                                    |
| > ออกจากระบบ                                                                                                    | →                                                                                                    |                                                                                                    |
| ระบบผลิตกำลังพลสำรอง > หม้าแรก > รับสมัคร นศท. > รับรายงานด้ว นศท. > ข้อมูลหลัก นศท. > โอนย้ายสถานศึกษาฯ > ข้อมูลผลัดฝึก > ขอรอรับสิทธิ > ขอยกเว้นการตรวจเลือกฯ > ฉัดพิมพบัญชี | รับรายงานตัว นศท.<br>ค้นหาข้อมูล นศท.<br>ขึ้นปี (เดิม): 1 ▼ เพศ : ช่าย ▼ ประเภทบัญขึ : 5<br>@ พิมพ์บัญชึ รอรับสิทธิ<br>> รายชื่อ นศท. ยังใม่ใต้รายงานตัว จำนวน 0 นาย<br>** สามารถไข้ Shift หรือ Ctrl เพื่อเลือกหลายรายการ | ชื่อสถานศึกษาวิชาทหาร : มหาวิทยาลัยรามศาแหง<br>ธอรับสิทธิ> เลือนชั่น → ि ค้นหา<br>:> เสือนชั้น ↓ 1<br>. รายชื่อ นศท. ระหว่างรายงานดัว จำนวน 0 นาย<br>** สามารถไข์ Shift ห้อ Cbi เพื่อเลือดหลายรายการ |
| ระบบผลิตกำลังพลส่ารอง                                                                                                    | รับรายงานตัว นศท.                                                                                                    | ชื่อสถานศึกษาวิชาทหาร∴มหาวิทยาลัยรามศาแหง                                                                                                    |
| > หน้าแรก                                                                                                    | ณ้และน้ำมาด มศม                                                                                                    |                                                                                                    |
| > รับสมัคร นศท.                                                                                                    | คนทาบอมูล นดท.                                                                                                    |                                                                                                    |
| > รับรายงานด้ว นศท.                                                                                                    | ขั้นปี (เดิม): 1 🔹 เพราะ ชาย                                                                                                    | เอรับสีทธิ์⊸> ช้าชับ 🔹 👩 ค้บหา                                                                                                    |
| > ข้อมูลหลัก นศท.                                                                                                    | . เพพ แก่ กระเทพบหมือ ง                                                                                                    |                                                                                                    |
| > โอนย้ายสถานศึกษาฯ                                                                                                    | 🖨 พิมพ์บัญชี รอรับสิทธ์                                                                                                    | ธิ> ข้าชั้น 🚽 💶 1                                                                                                    |
| > ข้อมลผลัดฝึก                                                                                                    |                                                                                                    |                                                                                                    |
|                                                                                                    | 54 1 1 1 1 1 1 1 1 1 1 1 1 1 1 1 1 1 1 1                                                                                                    |                                                                                                    |
| > ขอรอรับสึทธิ                                                                                                    | ▶ รายชื่อ นศท. ยังไม่ได้รายงานดัว จำนวน 0 นาย                                                                                                    | ▶ รายชื่อ นศท. ระหว่างรายงานตัว จำนวน 0 นาย                                                                                                    |
| > ขอรอรับสิทธิ<br>> ขอยกเว้นการตรวจเลือกฯ                                                                                                    | ) รายชื่อ นศท. ยังไม่ได้รายงานดัว จำนวน 0 นาย                                                                                                    | รายชื้อ นศท. ระหว่างรายงานดัว จำนวน 0 นาย<br>** สามารถไข้ Shift หรือ Cbi เพื่อเลือกหลวยรายการ                                                                                                    |
| <ul> <li>&gt; ขอรอรับสิทธิ</li> <li>&gt; ขอยกเว้นการตรวจเลือกฯ</li> <li>&gt; จัดพิมพ์บัณชี</li> </ul>                                                                          | ▶ รายชื่อ นศท. ยังไม่ได้รายงานตัว จำนวน 0 นาย<br>** สามารถใช้ Shift หรือ Cbi เพื่อเลือกหลายรายการ                                                                                                    | รายชื่อ นศท. ระหว่างรายงานดัว จำนวน 0 นาย                                                                                                    |

| ระบบผลิตกำลังพลส่ารอง                                                                                                    | รับรายงานดัว นศท.                                                                                                    |
|----------------------------------------------------------------------------------------------------|----------------------------------------------------------------------------------------------------|
| > หน้าแรก                                                                                                    |                                                                                                    |
| > รับสมัคร นศท                                                                                                    | ค้นหาข้อมูล นศท.                                                                                                    |
| > รับรายงานตัว นศท                                                                                                    | ສັ້ນມີ (ເລິນ)                                                                                                    |
| > ข้อมลหลัก นศท.                                                                                                    | มหม (พพ) 1 ▼ เพศ : ขาย ▼ ประเภทปัญช : เอนยาย> เลอนชน ▼ พแพา                                                                                                    |
| > โอนย้ายสถานศึกษาฯ                                                                                                    | 🕒 พิมพ์บัญชี โอนย้าย> เลื่อนชั้น 🖉 💶 1                                                                                                    |
| > ข้อมูลผลัดฝึก                                                                                                    |                                                                                                    |
| > ขอรอรับสิทธิ                                                                                                    | ► นศท. โอนย้ายเข้า ระหว่างรายงานตัว ► รายชื่อ นศท. ระหว่างรายงานตัว จำนวน 0 นาย                                                                                                    |
| > ขอยกเว้นการตรวจเลือกฯ                                                                                                    | " สามารถไป Shift หรือ Ctri เพื่อเลือกหลายรายการ                                                                                                    |
| > จัดพีมพ์บัญชี                                                                                                    | N20 3NA 14NI.*                                                                                                    |
| > เปลี่ยนรหัสผ่าน                                                                                                    | สถานศึกษา *:                                                                                                    |
| > ออกจากระบบ                                                                                                    | ชั้นบี: 1 เพศ: ชาย บัญชี: เลือนชั้น                                                                                                    |
|                                                                                                    |                                                                                                    |
| বা ব                                                                                                    | С ния                                                                                                    |
| Build 8. Update: 3 เม.ย. 2553                                                                                                    | วันเสาร์ที่ 15 เดือนมีนาคม 2557 13:14:3                                                                                                    |
| ระบบผลิตกำลังพลสำรอง                                                                                                    | รับรายงานด้ว นศท. ชื่อสถานศึกษาวิชาทหาร : มหาวิทยาลัยรามค่าแห                                                                                                    |
| >หน้าแรก                                                                                                    |                                                                                                    |
| < รับสมัคร บศท                                                                                                    | ดันหาข้อมูล นศท.                                                                                                    |
| > รับรายงานดัว นศท.                                                                                                    | ขึ้นปี (เดิม): 1 - เหล่า ชาย - ประการ อีกโรมเรียก เช่าสัง                                                                                                    |
| > ข้อมูลหลัก นศท.                                                                                                    | เ เพด : บาย เบา เนายาย> ขายน เนายายา-> นายน                                                                                                    |
| > โอนย้ายสถานศึกษาฯ                                                                                                    | 😫 พิมพ์บัญชี โอนย้าย> ข้ำชั้น 🛛 📥 🖬 🕹                                                                                                    |
| > ข้อมูลผลัดฝึก                                                                                                    | รายชื่อ มศพ ระหว่างรายงานด้า                                                                                                    |
| > ขอรอรับสัทธิ                                                                                                    |                                                                                                    |
| > ขอยกเวนการตรวจเลอกๆ                                                                                                    | หรือ รหัส นศท. *                                                                                                    |
| <ul> <li>เปลี่ยนรหัสผ่าน</li> </ul>                                                                                                    | สถานศึกษา *                                                                                                    |
| > ออกจากระบบ                                                                                                    | ขึ้นปี: 1 เพศ: ชาย ชัญชี: ข้ำขั้น                                                                                                    |
|                                                                                                    | 6 čup                                                                                                    |
| ปีการสึกษา                                                                                                    | Q WILLI                                                                                                    |
|                                                                                                    | 6 6 A A A A A A A A A A A A A A A A A A                                                                                                    |
| ระบบผลิตกำลังพลสำรอง                                                                                                    | รับรายงานด้ว นศท. ช่อสถานศกษาวิชาทหาร : มหาวิทยาลัยรามคำแห                                                                                                    |
| > หนาแรก                                                                                                    | ค้นหาข้อมูล นศท.                                                                                                    |
| <รับสมคร นคท.<br>>รับรายงานด้ว นศท                                                                                                    |                                                                                                    |
| > ข้อมูลหลัก นศท.                                                                                                    | มหม (พพ.). 1 ▼ เพศ : ชาย ▼ ประเภทบัญชี : โอนยาย> รอรบสทธ> เลอนชน ▼ พแพา                                                                                                    |
| > โอนย้ายสถานศึกษาฯ                                                                                                    | 😫 พิมพ์บัญชี โอนย้าย> รอรับสิทธิ> เลื่อนชั้น 🖌 💶 1                                                                                                    |
| > ข้อมูลผลัดฝึก                                                                                                    |                                                                                                    |
| > ขอรอรับสิทธิ                                                                                                    | นทท. เอนขายเขาระหว่างรายงานต่า     นทท. รอหว่างรายงานต่า     นทท. รอหว่างรายงานต่า     นทม     เองประชาวถ้าประหว่าง                                                                                                    |
| > ขอยกเว่นการตรวจเลือกฯ                                                                                                    | หรือ รหัส นศท.                                                                                                    |
| > เปลี่ยนรหัสผ่าน                                                                                                    | สถานศึกษา *                                                                                                    |
| > ออกจากระบบ                                                                                                    | ชั้นปี: 1 เพศ: ชาย บัญชี:  รอรับสิทธิ> เลือนชั้น                                                                                                    |
|                                                                                                    |                                                                                                    |
| ปีการศึกษา                                                                                                    |                                                                                                    |
|                                                                                                    |                                                                                                    |
| ระบบผลิตกำลังพลสำรอง                                                                                                    | รับรายงานด้ว นศท.<br>ชื่อสถานศึกษาวิชาทหาร ∶มหาวิทยาลัยรามคำแห                                                                                                    |
| > หน้าแรก                                                                                                    | ดับแวท้อแอ แต่น                                                                                                    |
| > รับสมัคร นศท.                                                                                                    | พหทายของส หที่พ.                                                                                                    |
| > รัมรายงามด้า มเสม                                                                                                    |                                                                                                    |
| < STIRING IPALA PARTY                                                                                                    | ชั้นปี (เดิม): 1 ▼ เพศ : ช่าย ▼ ประเภทบัณฑี : โอนย้าย> รอรับสิทธิ> ซ้ำขึ้น ▼ 🔯 ค้นหา                                                                                                    |
| <ul> <li>&gt; ข้อมูลหลัก นศท.</li> </ul>                                                                                                    | ชั้นปี (เดิม): 1 ▼ เพศ : ชาย ▼ ประเภทบัญชี : โอนย้าย> รอรับสิทธิ> ซ้ำชั้น ▼ 🔯 คันหา                                                                                                    |
| <ul> <li>&gt; บ้อมูลหลัก นศท.</li> <li>&gt; โอนย้ายสถานศึกษาฯ</li> </ul>                                                                                                    | ขึ้นปี (เดิม): 1 ▼ เพศ : ชาย ▼ ประเภทบัญชี : โอนย้าย> รอรับสิทธิ> ซ้ำขัน ▼                                                                                                    |
| <ul> <li>&gt; บ้อมูลหลัก นศท.</li> <li>&gt; ข้อมูลหลัก นศท.</li> <li>&gt; โอนย้ายสถานศึกษาฯ</li> <li>&gt; ข้อมูลผลัดฝึก</li> </ul>                                                                                                    | ขึ้นปี (เดิม): 1 ▼ เพศ : ชาย ▼ ประเภทบัญชี : โอนย้าย> รอรับสิทธิ> ข้าชัน ▼ (Q ค้นหา<br>@ พิมพ์บัญชี โอนย้าย> รอรับสิทธิ> ข้าชั้น ▼ 1                                                                                                    |
| <ul> <li>&gt; บ้อมูลหลัก นศท.</li> <li>&gt; ข้อมูลผลัดฝึก</li> <li>&gt; ข้อมูลผลัดฝึก</li> <li>&gt; ขอรอรับสิทธิ</li> </ul>                                                                                                    | ชั้นปี (เดิม): 1 ▼ เพศ : ชาย ▼ ประเภทบัญชี : โอนย้าย> รอรับสิทธิ> ซ้ำชั้น ▼ (2 คันหา<br>இ พิมพ์บัญชี โอนย้าย> รอรับสิทธิ> ซ้ำชั้น ↓<br>↓ นศท. โอนย้ายเข้า ระหว่างรายงานด้ว<br>↓ รายชื่อ นศท. ระหว่างรายงานด้ว<br>↓ รายชื่อ นศท. ระหว่างรายงานด้ว<br>↓ รายชื่อ นศท. ระหว่างรายงานด้ว                                                                              |
| <ul> <li>&gt; บ้อมูลหลัก นศท.</li> <li>&gt; ข้อมูลผลัดนึก</li> <li>&gt; ข้อมูลผลัดฝึก</li> <li>&gt; ขอรอรับสิทธิ</li> <li>&gt; ขอยกเว้นการตรวจเลือกฯ</li> </ul>                                                                                                    | ขึ้นปี (เดิม): 1 ▼ เพศ : ช้าย ▼ ประเภทบัญชี : โอนย้าย> รอรับสิทธิ> ซ้ำขั้น ▼ (Q ดันหา<br>@ พิมพ์บัญชี โอนย้าย> รอรับสิทธิ> ซ้ำชั้น ↓ 1<br>> นศท. โอนย้ายเข้า ระหว่างรายงานด้ว<br>+ รายชื่อ นศท. ระหว่างรายงานด้ว สำนวน 0 นาย<br>เลขประจำด้ว ปชช. :<br>หรือ จะส ของ *:                                                                                            |
| <ul> <li>&gt; มีบริเธษานตร นตร.</li> <li>&gt; ข้อมูลหลัก นศท.</li> <li>&gt; โอนย้ายสถานศึกษาฯ</li> <li>&gt; ข้อมูลผลัดฝึก</li> <li>&gt; ขอรอรับสิทธิ</li> <li>&gt; ขอยกเว้นการตรวจเลือกฯ</li> <li>&gt; จัดพิมพ์บัญชี</li> </ul>                                                       | ขึ้นปี (เดิม): 1 • เพศ : ชาย • ประเภทบัญขี : โอนย้าย> รอรับสิทธิ> ข้าขัน • Qิคันหา<br>@ พิมพ์บัญชี โอนย้าย> รอรับสิทธิ> ข้าชั้น • 1<br>• นศท. โอนย้ายเข้า ระหว่างรายงานตัว<br>เลขประจำตัว ปชช. :<br>หรือ รหัส นศท. *:                                                                                                    |
| <ul> <li>&gt; บ้อมูลหลัก นศท.</li> <li>&gt; บ้อมูลหลัก นศท.</li> <li>&gt; โอนย้ายสถานศึกษาฯ</li> <li>&gt; ข้อมูลผลัดฝึก</li> <li>&gt; ขอยกร้บสิทธิ</li> <li>&gt; ขอยกเว้นการตรวจเลือกฯ</li> <li>&gt; จัดพิมพบิญชี</li> <li>&gt; เปลี่ยนรหัสผ่าน</li> </ul>                            | ขึ้นปี (เดิม): 1 	 เพศ : ชาย 	 ประเภทบัญขี : โอนย้าย> รอรับสิทธิ> ข้าชัน                                                                                                    |
| <ul> <li>&gt; มัว เอง นตร นตร.</li> <li>&gt; ข้อมูลหลัก นศท.</li> <li>&gt; โอนย้ายสถานศึกษาฯ</li> <li>&gt; ข้อมูลผลัดฝึก</li> <li>&gt; ขอรอรับสิทธิ</li> <li>&gt; ขอยกเว้นการตรวจเลือกฯ</li> <li>&gt; จัดพืมพ์บัญชี</li> <li>&gt; เปลี่ยนรหัสผ่าน</li> <li>&gt; ออกจากระบบ</li> </ul> | ขึ้นปี (เดิม): 1 ▼ เพศ : ชาย ▼ ประเภทบัญชี : โอนย้าย> รอรับสิทธิ> ข้าชัน ▼ (2 คันนา<br>(3 พิมพ์บัญชี โอนย้าย> รอรับสิทธิ> ข้าชั้น<br>> นศท. โอนย้ายเข้า ระหว่างรายงานด้ว<br>> นศท. โอนย้ายเข้า ระหว่างรายงานด้ว<br>> รายชื่อ นศท. ระหว่างรายงานด้ว จำนวน 0 นาย<br>** สนาหลไข้ Shift หือ Clri เพื่อเลือกผลยายการ<br>** สนาหลไข้ Shift หือ Clri เพื่อเลือกผลยายการ |
| <ul> <li>&gt; บ้อมูลหลัก นศท.</li> <li>&gt; ข้อมูลผลัดนึก</li> <li>&gt; ข้อมูลผลัดฝึก</li> <li>&gt; ขอรอรับสิทธิ</li> <li>&gt; ขอยกเว้นการตรวจเลือกฯ</li> <li>&gt; จัดพืมพบัญชี</li> <li>&gt; เปลี่ยนรหัสผ่าน</li> <li>&gt; ออกจากระบบ</li> </ul>                                     | ขึ้นปี (เดิม): 1 • เพศ : ชาย • ประเภทบัญขึ : โอนย้าย> รอรับสิทธิ> ข้าขั้น •                                                                                                    |
| <ul> <li>&gt; มีบริเองานตรานตรา<br/>&gt; ข้อมูลผลัดนึก</li> <li>&gt; ข้อมูลผลัดนึก</li> <li>&gt; ขอรอรับสิทธิ</li> <li>&gt; ขอยกเว้นการตรวจเลือกฯ</li> <li>&gt; จัดพิมพ์บัญชี</li> <li>&gt; เปลี่ยนรหัสผ่าน</li> <li>&gt; ออกจากระบบ</li> </ul>                                       | ขึ้นปี (เดิม): 1 	 เพศ : ขาย 	 ประเภทบัญขี : โอนย้าย> รอรับสิทธิ> ข้าขัน                                                                                                    |

# รูปแบบบัญชี เลื่อนชั้น

| Г |                     |                                        |                                                       |                                                                       |                        |           |                   |                           |   |                                                     |
|---|---------------------|----------------------------------------|-------------------------------------------------------|-----------------------------------------------------------------------|------------------------|-----------|-------------------|---------------------------|---|-----------------------------------------------------|
|   |                     |                                        |                                                       |                                                                       |                        |           |                   |                           |   | หน้าที่ 1                                           |
|   |                     |                                        | บัญชีรา                                               | ยชื่อผู้สมัครเข้ารับการศึกษาวิชาทห                                    | าร ชั้น                | เทื่      | 2/2               | 554                       | ł | (ชาย)                                               |
|   | สถา                 | นศึกษา มห                              | າວີຫຍາລັຍຮານຄຳ                                        | แหง                                                                   |                        |           |                   |                           |   | วหัส: 011331005                                     |
|   | ลำดับ               | หมายเลข                                | เลขประจำคัว                                           | ชื่อ - บามสกล                                                         | เกิด                   |           | สถา               | านีที่                    | - | หมายเหต                                             |
|   |                     | ทะเบียน นศท                            | . ประชาชน                                             |                                                                       | พ.ศ.                   | 1         | 2                 | 5                         | 6 |                                                     |
|   | 1                   |                                        |                                                       | NO DATA                                                               |                        |           |                   |                           |   |                                                     |
|   |                     |                                        |                                                       |                                                                       |                        |           |                   |                           |   |                                                     |
|   |                     |                                        |                                                       |                                                                       |                        |           |                   |                           |   |                                                     |
|   |                     |                                        |                                                       |                                                                       |                        |           |                   |                           |   |                                                     |
|   |                     |                                        |                                                       |                                                                       |                        |           |                   |                           |   |                                                     |
|   |                     |                                        |                                                       |                                                                       |                        |           |                   |                           |   |                                                     |
|   |                     |                                        |                                                       |                                                                       |                        |           |                   |                           |   |                                                     |
|   |                     |                                        |                                                       | รงใบงางบักเชื่                                                        | *<br>ห้าชั่น           | 1         |                   |                           |   |                                                     |
|   |                     |                                        |                                                       | ំហេ <i>ម</i> កក្កសំព័ត្                                               | 0101                   |           |                   |                           |   |                                                     |
|   |                     |                                        |                                                       |                                                                       |                        |           |                   |                           |   |                                                     |
|   |                     |                                        |                                                       |                                                                       |                        |           |                   |                           |   |                                                     |
|   |                     |                                        |                                                       |                                                                       |                        |           |                   |                           |   |                                                     |
|   |                     |                                        |                                                       |                                                                       |                        |           |                   |                           |   | หน้าที่ 1                                           |
|   |                     |                                        | य दी                                                  | 4 y y a a                                                             | الو<br>م               | 4         |                   |                           |   | หน้าที่ 1                                           |
|   |                     |                                        | บัญชีราย                                              | มชื่อผู้สมัครเข <sup>้</sup> ารับการศึกษาวิชาทห                       | ารชั้น                 | เทื่      | 1/2               | 554                       | ŀ | หน้าที่1<br>(ชาย)                                   |
|   | สถาน                | ศึกษา มหา'                             | บัญชีราย<br>วิทยาลัยรามคำแ                            | มชื่อผู้สมัครเข <sup>้</sup> ารับการศึกษาวิชาทห<br>หง                 | าร ชั้น                | เทื       | 1/2               | 554                       | ţ | หน้าที่ 1<br>(ชาย)<br>วิหัส : 011331005             |
|   | สถาน                | ศึกษา มหา'<br>หมายเลข                  | บัญชีราย<br>วิทยาลัยรามคำแ<br>เลขประจำตัว             | มชื่อผู้สมัครเข้ารับการศึกษาวิชาทห<br>หง                              | าร ชั้น<br>เกิด        | เทื่      | 1/2<br>สถา        | 554<br>1 <b>นิที</b> ่    | + | หน้าที่ 1<br>(ชาย)<br>รหัส : 011331005              |
|   | สถาน<br>ลำดับ       | ศึกษา มหา'<br>หมายเลข<br>ทะเบียน นศท.  | บัญชีราย<br>วิทยาลัยรามคำแ<br>เลงประจำตัว<br>ประชาชน  | ยชื่อผู้สมัครเข้ารับการศึกษาวิชาทห<br>หง<br>ชื่อ-นามสกุล              | าวชั้น<br>เกิด<br>พ.ศ. | เทื่<br>1 | 1/2.<br>สถา<br>2  | 554                       | 6 | หน้าที่1<br>(ชาย)<br>วิทีสี: 011331005<br>หมายเหตุ  |
|   | ส่ถาน<br>ลำดับ<br>1 | ศึกษา มหาว่<br>หมายเลข<br>ทะเบียน นศท. | บัญชีราย<br>วิทยาลัยรามคำแ<br>เลงประจำตัว<br>ประชาชน  | ยชื่อผู้สมัครเข้ารับการศึกษาวิชาทห<br>หง<br>ชื่อ - นามสกุล<br>NO DATA | ารชั้น<br>เกิด<br>พ.ศ. | 1         | 1/2<br>สถา<br>2   | 554<br>1 <b>มที่</b><br>5 | 6 | หน้าที่ 1<br>(ชาย)<br>รหัส : 011331005<br>หมายเหตุ  |
|   | สถาน<br>ลำคับ<br>1  | ศึกษา มหาว่<br>หมายเลข<br>ทะเบียน นศท. | บัญชีราย<br>วิทยาลัยรามคำแ<br>เลขประจำด้ว<br>ประชาชน  | ปชื่อผู้สมัครเข้ารับการศึกษาวิชาทห<br>หง<br>ชื่อ - นามสกุล<br>NO DATA | ารชั้น<br>เกิด<br>พ.ศ. | 1         | 1/2<br>สาชา<br>2  | 5554                      | 6 | หน้าที่ 1<br>(ชาย)<br>วิทัสิ: 011331005<br>หมายเหตุ |
|   | สถาน<br>ลำดับ<br>1  | ศึกษา มหาว่<br>หมายเลข<br>ทะเบียน นศท. | บัญชีราย<br>วิทยาลัยรามคำแ<br>เลขประจำดัว<br>ประชาชน  | ปชื่อผู้สมัครเข้ารับการศึกษาวิชาทห<br>หง<br>ชื่อ - นามสกุล<br>NO DATA | ารชั้น<br>เกิด<br>พ.ศ. | 1         | 1/2.<br>สถา<br>2  | 5554<br>5                 | 6 | หน้าที่ 1<br>(ชาย)<br>วิทัสิ: 011331005<br>หมายเหตุ |
|   | สถาน<br>ลำคับ<br>1  | ศึกษา มหาว์<br>หมายเลข<br>ทะเบียน นศท. | ปัญชีราย<br>วิทยาลัยรามคำแ<br>เลขประจำตัว<br>ประชาชน  | ยชื่อผู้สมัครเข้ารับการศึกษาวิชาทห<br>หง<br>ชื่อ - นามสกุล<br>NO DATA | ารชั้น<br>เกิด<br>พ.ศ. | 1         | 1/2.<br>สาชา<br>2 | 554                       | 6 | หน้าที่ 1<br>(ชาย)<br>รหัส : 011331005<br>หมายเหตุ  |
|   | สถาน<br>ลำคับ<br>1  | ศึกษา มหาว์<br>หมายเลข<br>ทะเบียน นศท. | บัญชี่ราย<br>วิทยาลัยรามคำแ<br>เลงประจำตัว<br>ประชาชน | ยชื่อผู้สมัครเข้ารับการศึกษาวิชาทห<br>หง<br>ชื่อ - นามสกุล<br>NO DATA | ารช้า.<br>เกิด<br>พ.ศ. | 1         | 1/2.<br>สถา<br>2  | 5554                      | 6 | หน้าที่ 1<br>(ชาย)<br>วิหัส : 011331005<br>หมายเหตุ |
|   | สถาน<br>ลำคับ<br>1  | ศึกษา มหาว์<br>หมายเลข<br>ทะเบียน นศท. | บัญชี่ราย<br>วิทยาลัยรามคำแ<br>เลงประจำตัว<br>ประชาชน | ยชื่อผู้สมัครเข้ารับการศึกษาวิชาทห<br>หง<br>ชื่อ - นามสกุล<br>NO DATA | าวช้า.<br>เกิด<br>พ.ศ. | 1         | 1/2<br>สถา<br>2   | 554                       | 6 | หน้าที่ 1<br>(ชาย)<br>รหัส : 011331005<br>หมายเหตุ  |
|   | สถาน<br>ลำคับ<br>1  | ศึกษา มหาว์<br>หมายเลข<br>ทะเบียน นศท. | บัญชี่ราย<br>วิทยาลัยรามคำแ<br>เลงประจำตัว<br>ประชาชน | ยชื่อผู้สมัครเข้ารับการศึกษาวิชาทห<br>หง<br>ชื่อ - นามสกุล<br>NO DATA | าวช้า.<br>เกิด<br>พ.ศ. | 1         | 1/2.<br>สถา<br>2  | 554                       | 6 | หน้าที่ 1<br>(ชาย)<br>รหัส : 011331005<br>หมายเหตุ  |
|   | สถาน<br>ลำคับ<br>1  | ศึกษา มหาว์<br>หมายเลข<br>ทะเบียน นศท. | บัญชี่ราย<br>วิทยาลัยรามคำแ<br>เลงประจำตัว<br>ประชาชน | ยชื่อผู้สมัครเข้ารับการศึกษาวิชาทห<br>หง<br>ชื่อ - นามสกุล<br>NO DATA | ารชั้น<br>เกิด<br>พ.ศ. | 1         | 1/2<br>สถา<br>2   | 554                       | 6 | หน้าที่ 1<br>(ชาย)<br>รหัส : 011331005<br>หมายเหตุ  |

# รูปแบบบัญชีรอรับสิทธิเลื่อนชั้น

|       |             |                  |                                               |         |     |       |        |   | หน้าที่ 1        |
|-------|-------------|------------------|-----------------------------------------------|---------|-----|-------|--------|---|------------------|
|       |             | บัญชีรายชื่อผู้ร | ะอรับสิทธิเข <sup>้</sup> ารับการศึกษาวิชาทหา | เร ชั้น | ที่ | 2/25  | 554    | 1 | (ชาย)            |
| สถาน  | เศึกษา มหา่ | วิทยาลัยรามคำแ   | ทง                                            |         |     |       |        |   | รหัส : 011331005 |
| ลำดับ | หมายเลข     | เลขประจำตัว<br>  | ชื่อ - นามสกุล                                | เกิด    |     | สถาย่ | นี่ที่ |   | หมายเหตุ         |
| 1     | ทะเบยน นศท. | บระชาชน          | No Data                                       | 11.11.  | 1   | 2     | 2      | 0 |                  |
|       |             |                  |                                               | 1       |     |       |        |   |                  |
|       |             |                  |                                               |         |     |       |        |   |                  |
|       |             |                  |                                               |         |     |       |        |   |                  |
|       |             |                  |                                               |         |     |       |        |   |                  |
|       |             |                  |                                               |         |     |       |        |   |                  |

## รูปแบบบัญชีรอรับสิทธิซ้ำชั้น

|       |              |                  |                                               |        |     |     |        |   | หน้าที่ 1        |
|-------|--------------|------------------|-----------------------------------------------|--------|-----|-----|--------|---|------------------|
|       |              | บัญชีรายชื่อผู้ร | ะอรับสิทธิเข <sup>้</sup> ารับการศึกษาวิชาทหา | ร ชั้น | ที่ | 2/2 | 554    | 1 | ( ชาย )          |
| สถาเ  | เศึกษา มหาร์ | ົ້ງຫຍາລັຍรານคຳແ  | ทง                                            |        |     |     |        |   | รทัส : 011331005 |
| ÷.č.  | หมายเลข      | เลขประจำตัว      | 4                                             | เกิด   |     | สถา | นี่ที่ |   |                  |
| ส เพม | ทะเบียน นศท. | ประชาชน          | ชอ - นามสกุล                                  | พ.ศ.   | 1   | 2   | 5      | 6 | หมายเหตุ         |
| 1     |              |                  | No Data                                       |        |     |     |        |   |                  |

## รูปแบบบัญชีโอนย้ายเลื่อนชั้น

| านทากษา มหาวงาย เลยวามศาแหง<br>หมายเลข เลขประจำตัว <sub>4</sub> พ.ศ. สถานีที่ โอนยายม | 21/0 011331005 |
|---------------------------------------------------------------------------------------|----------------|
|                                                                                       | ี<br>ยมาจาก    |
| าคบ ขอ-นามสกุล เกิด 1 2 5 6 สถานศึกษา                                                 | จังหวัด        |
| 1 NO DATA                                                                             |                |

# รูปแบบบัญชีโอนย้ายซ้ำชั้น

|      |               | บัญชีราย      | เชื่อ นศท.รายงานดัวเข <b>้</b> | ,<br>าเรียน? | วิชา | เทห | การ   | ชั้น | เป็ที่ 1/2554 | หน้าที่เ<br>(ชาย) |
|------|---------------|---------------|--------------------------------|--------------|------|-----|-------|------|---------------|-------------------|
| สถาน | เศึกษา มหาวิท | ายาลัยรามคำแห | ИЛ                             |              |      |     |       |      | รหัส          | 011331005         |
|      | หมายเลข       | เลขประจำตัว   | 4                              | พ.ศ.         |      | สถา | นีที่ |      | โอนย้ำยมาจาก  |                   |
| สาคบ | ทะเบียน นศท.  | ประชาชน       | ชย - นามสกุล                   | เกิด         | 1    | 2   | 5     | 6    | สถานศึกษา     | จังหวัด           |
| 1    |               |               | NO DATA                        |              |      |     |       |      |               |                   |
|      |               |               |                                |              |      |     |       |      |               |                   |
|      |               |               |                                |              |      |     |       |      |               |                   |
|      |               |               |                                |              |      |     |       |      |               |                   |
|      |               |               |                                |              |      |     |       |      |               |                   |
|      |               |               |                                |              |      |     |       |      |               |                   |
|      |               |               |                                |              |      |     |       |      |               |                   |
|      |               |               |                                |              |      |     |       |      |               |                   |
|      |               |               |                                |              |      |     |       |      |               |                   |

# รูปแบบบัญชีโอนย้ายรอรับสิทธิเลื่อนชั้น

|      |              | บัญชีรา      | ยชื่อ นศท.รายงานตัว | เข้าเรียนว่ | วิชา | เทา | กร     | ง<br>ชั้เ | เปีที่ 1/2554 | (ชาย)          |
|------|--------------|--------------|---------------------|-------------|------|-----|--------|-----------|---------------|----------------|
| (ถาน | ศึกษา มหาวิเ | ายาลัยรามคำแ | หง                  |             |      |     |        |           |               | รหัส 011331005 |
|      | หมายเลข      | เลขประจำตัว  | 4                   | พ.ศ.        |      | สถา | นี่ที่ |           | โอนย้ายม      | าจาก           |
| าดป  | ทะเบียน นศท. | ประชาชน      | ชอ - นามสกุล        | เกิด        | 1    | 2   | 5      | 6         | สถานศึกษา     | จังหวัด        |
| 1    |              |              | NO DATA             |             |      |     |        |           |               |                |
| 1    |              |              | NODATA              | _           |      |     |        |           |               |                |
|      |              |              |                     |             |      |     |        |           |               |                |
|      |              |              |                     |             |      |     |        |           |               |                |
|      |              |              |                     |             |      |     |        |           |               |                |
|      |              |              |                     |             |      |     |        |           |               |                |

รูปแบบบัญชีโอนย้ายรอรับสิทธิซ้ำชั้น

|         |                  | บัญชีรา      | ยชื่อ นศท.รายงานตัว | เข้าเรียน | วิชา | เทา | การ    | ชั้น | เปิที่ 1/2554 | (ชาย)                  |  |  |
|---------|------------------|--------------|---------------------|-----------|------|-----|--------|------|---------------|------------------------|--|--|
| (ถาน    | ศึกษา มหาวิท     | ายาลัยรามคำแ | ทง                  |           |      |     |        |      |               | รหัส <b>0</b> 11331005 |  |  |
|         | หมายเลข          | เลขประจำตัว  | 4                   | พ.ศ.      |      | สถา | นี่ที่ |      | โอนย่าย       | นยายมาจาก              |  |  |
| נוייו ו | ทะเบียน นศท. ประ | ประชาชน      | ชย - นเมลทุ่ส       | เกิด      | 1    | 2   | 5      | 6    | สถานศึกษา     | จังหวัด                |  |  |
| 1       |                  |              | NO DATA             |           |      |     |        |      |               |                        |  |  |
|         |                  |              |                     | _         | ļ    |     |        |      |               |                        |  |  |
|         |                  |              |                     |           |      |     |        |      |               |                        |  |  |
|         |                  |              |                     |           |      |     |        |      |               |                        |  |  |
|         |                  |              |                     |           |      |     |        |      |               |                        |  |  |